Γ

# debug lane config

To display information about a LANE configuration server, use the **debug lane config** privileged EXEC command. The **no** form of this command disables debugging output.

debug lane config {all | events | packets}

no debug lane config {all | events | packets}

| Syntax Description | all                                                                                                    | Displays all debug messages related to the LANE configuration server. The output includes both the <b>events</b> and <b>packets</b> types of output.                                                                                                    |
|--------------------|----------------------------------------------------------------------------------------------------|----------------------------------------------------------------------------------------------------|
|                    | events                                                                                                    | Displays only messages related to significant LANE configuration server events.                                                                                                    |
|                    | packets                                                                                                    | Displays information on each packet sent or received by the LANE configuration server.                                                                                                    |
| Usage Guidelines   | The <b>debug lane config</b> outprepresentative.                                                                                                    | out is intended to be used primarily by a Cisco technical support                                                                                                    |
| Examples           | The following is sample out<br>an LES/BUS, and an LEC is                                                                                                    | put from the <b>debug lane config all</b> command when an interface with LECS, s shut down:                                                                                                    |
|                    | Router# <b>debug lane confi</b>                                                                                                    | g all                                                                                                    |
|                    | LECS EVENT ATM1/0: proce<br>LECS EVENT ATM1/0: place<br>(47.009181000000613E5A<br>LECS EVENT ATM1/0: ilmiD<br>LECS EVENT ATM1/0: place<br>(47.007900000000000000<br>LECS EVENT ATM1/0: ilmiD<br>LECS EVENT ATM1/0: place<br>(47.009181000000613E5A<br>LECS EVENT ATM1/0: ilmiD<br>LECS EVENT ATM1/0: ilmiD<br>LECS EVENT ATM1/0: elan<br>0x60CE0F58 deliberately<br>LECS EVENT ATM1/0: sendi<br>LECS EVENT ATM1/0: elan<br>0x60CE2104 deliberately<br>LECS EVENT ATM1/0: sendi | ssing interface down transition<br>d de-register address 0x60E8A824<br>2F01.006070174823.00) request with signalling<br>eRegisterAddress: sendSetRequestToILMI failure; interface down ?<br>d de-register address 0x60EC4F28<br>0000.00A03E00001.00) request with signalling<br>eRegisterAddress: sendSetRequestToILMI failure; interface down ?<br>d de-register address 0x60EC5C08<br>2F01.006070174823.99) request with signalling<br>eRegisterAddress: sendSetRequestToILMI failure; interface down ?<br>ng down all connexions<br>'xxx' LES 47.0091810000000613E5A2F01.006070174821.01 callId<br>being disconnected<br>ng RELEASE for call 0x60CE0F58 cause 31<br>'yyy' LES 47.009181000000613E5A2F01.006070174821.02 callId<br>being disconnected<br>ng RELEASE for call 0x60CE2104 cause 31 |
|                    | LECS EVENT ATM1/0: elan<br>0x60CE2DC8 deliberately<br>LECS EVENT ATM1/0: sendi<br>LECS EVENT ATM1/0: sendi<br>LECS EVENT ATM1/0: All c<br>(47.007900000000000000000000<br>LECS EVENT ATM1/0: ilmiD<br>LECS EVENT ATM1/0: ATM_R<br>LECS EVENT ATM1/0: call<br>LECS EVENT ATM1/0: call                                                                                                    | <pre>'zzz' LES 47.0091810000000613E5A2F01.006070174821.03 callId<br/>being disconnected<br/>ng RELEASE for call 0x60CE2DC8 cause 31<br/>alls to/from LECSs are being released<br/>d de-register address 0x60EC4F28<br/>0000.00A03E000001.00) request with signalling<br/>eRegisterAddress: sendSetRequestToILMI failure; interface down ?<br/>ELEASE_COMPLETE received: callId 0x60CE0F58 cause 0<br/>0x60CE0F58 cleaned up<br/>ELEASE_COMPLETE received: callId 0x60CE2104 cause 0<br/>0x60CE2104 cleaned up</pre>                                                                                                    |

LECS EVENT ATM1/0: ATM\_RELEASE\_COMPLETE received: callId 0x60CE2DC8 cause 0 LECS EVENT ATM1/0: call 0x60CE2DC8 cleaned up LECS EVENT ATM1/0: UNKNOWN/UNSET: signalling DE-registered LECS EVENT: UNKNOWN/UNSET: signalling DE-registered LECS EVENT ATM1/0: UNKNOWN/UNSET: signalling DE-registered LECS EVENT ATM1/0: placed de-register address 0x60E8A824 (47.0091810000000613E5A2F01.006070174823.00) request with signalling LECS EVENT ATM1/0: ilmiDeRegisterAddress: sendSetRequestToILMI failure; interface down ? LECS EVENT ATM1/0: placed de-register address 0x60EC5C08 (47.0091810000000613E5A2F01.006070174823.99) request with signalling LECS EVENT ATM1/0: ilmiDeRegisterAddress: sendSetRequestToILMI failure; interface down ? LECS EVENT ATM1/0: ilmiDeRegisterAddress: sendSetRequestToILMI failure; interface down ? LECS EVENT ATM1/0: ilmiDeRegisterAddress: sendSetRequestToILMI failure; interface down ? LECS EVENT ATM1/0: ilmiDeRegisterAddress: sendSetRequestToILMI failure; interface down ? LECS EVENT ATM1/0: ilmiDeRegisterAddress: sendSetRequestToILMI failure; interface down ? LECS EVENT ATM1/0: tearing down all connexions LECS EVENT ATM1/0: All calls to/from LECSs are being released LECS EVENT: config server 56 killed L

### debug lane finder

To display information about the finder internal state machine, use the **debug lane finder** privileged EXEC command. The **no** form of this command disables debugging output.

debug lane finder

no debug lane finder

Syntax Description This command has no arguments or keywords.

Usage Guidelines The debug lane finder command output is intended to be used primarily by a Cisco technical support representative.

#### Examples

ſ

The following is sample output from the **debug lane finder** command when an interface with LECS, LES/BUS, and LEC is shut down:

Router# debug lane finder

| LECS | FINDER | ATM1/0.3: user request 1819 of type GET_MASTER_LECS_ADDRESS queued up |
|------|--------|-----------------------------------------------------------------------|
| LECS | FINDER | ATM1/0: finder state machine started                                  |
| LECS | FINDER | ATM1/0: time to perform a getNext on the ILMI                         |
| LECS | FINDER | ATM1/0: LECS 47.0091810000000613E5A2F01.006070174823.00 deleted       |
| LECS | FINDER | ATM1/0: ilmi_client_request failed, answering all users               |
| LECS | FINDER | ATM1/0: answering all requests now                                    |
| LECS | FINDER | ATM1/0: responded to user request 1819                                |
| LECS | FINDER | ATM1/0: number of remaining requests still to be processed: 0         |
| LECS | FINDER | ATM1/0.2: user request 1820 of type GET_MASTER_LECS_ADDRESS queued up |
| LECS | FINDER | ATM1/0: finder state machine started                                  |
| LECS | FINDER | ATM1/0: time to perform a getNext on the ILMI                         |
| LECS | FINDER | ATM1/0: ilmi_client_request failed, answering all users               |
| LECS | FINDER | ATM1/0: answering all requests now                                    |
| LECS | FINDER | ATM1/0: responded to user request 1820                                |
| LECS | FINDER | ATM1/0: number of remaining requests still to be processed: 0         |
| LECS | FINDER | ATM1/0.1: user request 1821 of type GET_MASTER_LECS_ADDRESS queued up |
| LECS | FINDER | ATM1/0: finder state machine started                                  |
| LECS | FINDER | ATM1/0: time to perform a getNext on the ILMI                         |
| LECS | FINDER | <pre>ATM1/0: ilmi_client_request failed, answering all users</pre>    |
| LECS | FINDER | ATM1/0: answering all requests now                                    |
| LECS | FINDER | ATM1/0: responded to user request 1821                                |
| LECS | FINDER | ATM1/0: number of remaining requests still to be processed: 0         |

# debug lane server

To display information about a LANE server, use the **debug lane server** privileged EXEC command. The **no** form of this command disables debugging output.

**debug lane server** [interface interface]

no debug lane server [interface interface]

| Syntax Description | interface <i>interface</i> (Optional) Limits the debugging output to messages relating to a specific interface or subinterface. If you use this command multiple times with different interfaces, the last interface entered is the one used to filter debug messages.                                                                                                    |  |  |
|--------------------|----------------------------------------------------------------------------------------------------|--|--|
| Usage Guidelines   | <b>es</b> The <b>debug lane server</b> command output is intended to be used primarily by a Cisco technical sup representative. The <b>debug lane server</b> command can generate a substantial amount of output. Specific subinterface to decrease the amount of output and focus on the information you need.                                                                                                    |  |  |
| Examples           | The following is sample output from the <b>debug lane server</b> command when an interface with LECS, LES/BUS, and LEC is shut down:                                                                                                    |  |  |
|                    | LES ATM1/0.1: lsv_lecsAccessSigCB called with callId 0x60CE124C, opcode<br>ATM_RELEASE_COMPLETE<br>LES ATM1/0.1: disconnected from the master LECS<br>LES ATM1/0.1: should have been connected, will reconnect in 3 seconds<br>LES ATM1/0.2: lsv_lecsAccessSigCB called with callId 0x60CE29E0, opcode<br>ATM_RELEASE_COMPLETE<br>LES ATM1/0.2: disconnected from the master LECS<br>LES ATM1/0.2: should have been connected, will reconnect in 3 seconds<br>LES ATM1/0.2: should have been connected, will reconnect in 3 seconds<br>LES ATM1/0.3: should have been connected, will reconnect in 3 seconds<br>LES ATM1/0.3: disconnected from the master LECS<br>LES ATM1/0.3: disconnected from the master LECS<br>LES ATM1/0.3: disconnected from the master LECS<br>LES ATM1/0.2: elan yyy client 1 lost control distribute<br>LES ATM1/0.2: elan yyy client 1: lsv_kill_client called<br>LES ATM1/0.2: elan yyy client 1: lsv_kill_client called<br>LES ATM1/0.3: elan zzz client 1 lost control distribute<br>LES ATM1/0.3: elan zzz client 1: lsv_kill_client called<br>LES ATM1/0.3: elan zzz client 1: lsv_kill_client called<br>LES ATM1/0.2: elan yyy client 1: lsv_kill_client called<br>LES ATM1/0.2: elan yyy client 1: lsv_kill_client called<br>LES ATM1/0.2: elan yyy client 1: lsv_kill_client called<br>LES ATM1/0.3: elan zzz client 1: lsv_kill_client called<br>LES ATM1/0.3: elan zzz client 1: lsv_kill_client called<br>LES ATM1/0.3: elan zzz client 1: lsv_kill_client called<br>LES ATM1/0.1: elan xxx client 1: lsv_kill_client called<br>LES ATM1/0.1: elan xxx client 1: lsv_kill_client called<br>LES ATM1/0.1: elan xxx client 1: lsv_kill_client called<br>LES ATM1/0.1: elan xxx client 1: lsv_kill_client called<br>LES ATM1/0.1: elan xxx client 1: lsv_kill_client called<br>LES ATM1/0.1: elan xxx client 1: lsv_kill_client called<br>LES ATM1/0.1: elan xxx client 1: lsv_kill_client called<br>LES ATM1/0.1: elan xxx client 1: lsv_kill_client called<br>LES ATM1/0.2: elan yyy client 1: released control direct<br>LES ATM1/0.2: elan yyy client 1: released control direct<br>LES ATM1/0.3: elan zzz client 1: lsv_kill_client called<br>LES ATM1/0.3: |  |  |

I

```
LES ATM1/0.2: elan yyy client 1: lsv kill client called
LES ATM1/0.2: elan yyy client 1: freeing client structures
LES ATM1/0.2: elan yyy client 1 unregistered 0060.7017.4820
LES ATM1/0.2: elan yyy client 1 destroyed
LES ATM1/0.3: elan zzz client 1 MC forward released
LES ATM1/0.3: elan zzz client 1: lsv kill client called
LES ATM1/0.3: elan zzz client 1: freeing client structures
LES ATM1/0.3: elan zzz client 1 unregistered 0060.7017.4820
LES ATM1/0.3: elan zzz client 1 destroyed
LES ATM1/0.1: elan xxx client 1 released control direct
LES ATM1/0.1: elan xxx client 1: lsv kill client called
LES ATM1/0.1: elan xxx client 1 MC forward released
LES ATM1/0.1: elan xxx client 1: lsv kill client called
LES ATM1/0.1: elan xxx client 1: freeing client structures
LES ATM1/0.1: elan xxx client 1 unregistered 0060.7017.4820
LES ATM1/0.1: elan xxx client 1 destroyed
LES ATM1/0.1: elan xxx major interface state change
LES ATM1/0.1: cleanupLecsAccess: discarding all validation requests
LES ATM1/0.1: shutting down
LES ATM1/0.1: elan xxx: lsv_kill_lesbus called
LES ATM1/0.1: elan xxx: LES/BUS state change operational -> terminating
LES ATM1/0.1: cleanupLecsAccess: discarding all validation requests
LES ATM1/0.2: elan yyy major interface state change
LES ATM1/0.2: cleanupLecsAccess: discarding all validation requests
LES ATM1/0.2: shutting down
LES ATM1/0.2: elan yyy: lsv_kill_lesbus called
LES ATM1/0.2: elan yyy: LES/BUS state change operational -> terminating
LES ATM1/0.2: cleanupLecsAccess: discarding all validation requests
LES ATM1/0.3: elan zzz major interface state change
LES ATM1/0.3: cleanupLecsAccess: discarding all validation requests
LES ATM1/0.3: shutting down
LES ATM1/0.3: elan zzz: lsv_kill_lesbus called
LES ATM1/0.3: elan zzz: LES/BUS state change operational -> terminating
LES ATM1/0.3: cleanupLecsAccess: discarding all validation requests
LES ATM1/0.1: elan xxx: lsv_kill_lesbus called
LES ATM1/0.1: cleanupLecsAccess: discarding all validation requests
LES ATM1/0.1: elan xxx: lsv_kill_lesbus called
LES ATM1/0.1: cleanupLecsAccess: discarding all validation requests
LES ATM1/0.1: elan xxx: stopped listening on addresses
LES ATM1/0.1: elan xxx: all clients killed
LES ATM1/0.1: elan xxx: multicast groups killed
LES ATM1/0.1: elan xxx: addresses de-registered from ilmi
LES ATM1/0.1: elan xxx: LES/BUS state change terminating -> down
LES ATM1/0.1: elan xxx: administratively down
LES ATM1/0.2: elan yyy: lsv_kill_lesbus called
LES ATM1/0.2: cleanupLecsAccess: discarding all validation requests
LES ATM1/0.2: elan yyy: lsv_kill_lesbus called
LES ATM1/0.2: cleanupLecsAccess: discarding all validation requests
LES ATM1/0.2: elan yyy: stopped listening on addresses
LES ATM1/0.2: elan yyy: all clients killed
LES ATM1/0.2: elan yyy: multicast groups killed
LES ATM1/0.2: elan yyy: addresses de-registered from ilmi
LES ATM1/0.2: elan yyy: LES/BUS state change terminating -> down
LES ATM1/0.2: elan yyy: administratively down
LES ATM1/0.3: elan zzz: lsv kill lesbus called
LES ATM1/0.3: cleanupLecsAccess: discarding all validation requests
LES ATM1/0.3: elan zzz: lsv_kill_lesbus called
LES ATM1/0.3: cleanupLecsAccess: discarding all validation requests
LES ATM1/0.3: elan zzz: stopped listening on addresses
LES ATM1/0.3: elan zzz: all clients killed
LES ATM1/0.3: elan zzz: multicast groups killed
LES ATM1/0.3: elan zzz: addresses de-registered from ilmi
LES ATM1/0.3: elan zzz: LES/BUS state change terminating -> down
LES ATM1/0.3: elan zzz: administratively down
```

LES ATM1/0.3: cleanupLecsAccess: discarding all validation requests LES ATM1/0.2: cleanupLecsAccess: discarding all validation requests LES ATM1/0.1: cleanupLecsAccess: discarding all validation requests

ſ

# debug lane signaling

To display information about LANE Server (LES) and BUS switched virtual circuits (SVCs), use the **debug lane signaling** privileged EXEC command. The **no** form of this command disables debugging output.

debug lane signaling [interface interface]

**no debug lane signaling** [interface interface]

| Syntax Description | interface interface                                                                                                    | (Optional) Limits the debugging output to messages relating to a specific interface or subinterface. If you use this command multiple times with different interfaces, the last interface entered is the one used to filter debug messages.                                                                                                    |  |
|--------------------|----------------------------------------------------------------------------------------------------|----------------------------------------------------------------------------------------------------|--|
| Usage Guidelines   | The <b>debug lane signaling</b> command output is intended to be used primarily by a Cisco technical support representative. The <b>debug lane signaling</b> command can generate a substantial amount of output. Specify a subinterface to decrease the amount of output and focus on the information you need.                                                                                                    |                                                                                                    |  |
| Examples           | The following is sample ou<br>LES/BUS, and LEC is shu<br>Router# debug lane sign                                                                                                    | atput from the <b>debug lane signaling</b> command when an interface with LECS, at down:                                                                                                    |  |
|                    | LANE SIG ATM1/0.2: rece<br>lvstate LANE_VCC_CONNEC<br>LANE SIG ATM1/0.2: lane<br>LANE SIG ATM1/0.2: time<br>LANE SIG ATM1/0.2: sent<br>LANE SIG ATM1/0.2: sent<br>LANE SIG ATM1/0.2: sent<br>LANE SIG ATM1/0.2: sent<br>LANE SIG ATM1/0.3: rece<br>lvstate LANE_VCC_CONNEC<br>LANE SIG ATM1/0.3: lane<br>LANE SIG ATM1/0.3: lane<br>LANE SIG ATM1/0.3: sent<br>LANE SIG ATM1/0.3: sent<br>LANE SIG ATM1/0.3: sent<br>LANE SIG ATM1/0.3: sent<br>LANE SIG ATM1/0.3: sent<br>LANE SIG ATM1/0.2: rece<br>lvstate LANE_VCC_DROP_S<br>LANE SIG ATM1/0.2: lane<br>LANE SIG ATM1/0.2: lane<br>LANE SIG ATM1/0.3: rece<br>lvstate LANE_VCC_DROP_S<br>LANE SIG ATM1/0.3: lane<br>LANE SIG ATM1/0.3: time<br>LANE SIG ATM1/0.1: rece<br>lvstate LANE_VCC_CONNEC<br>LANE SIG ATM1/0.1: rece<br>lvstate LANE_VCC_CONNEC<br>LANE SIG ATM1/0.1: sent<br>LANE SIG ATM1/0.1: sent<br>LANE SIG ATM1/0.1: sent<br>LANE SIG ATM1/0.1: sent | <pre>ived ATM_RELEASE_COMPLETE callid 0x60EB565C cause 0 lv 0x60E8D348 TED _sig_mc_release: breaking lv 0x60E8D348 from mcg 0x60E97E84 r for lv 0x60E8D348 stopped ATM_RELEASE request for lv 0x60E8D308 in state LANE_VCC_CONNECTED ATM_RELEASE request for lv 0x60E8D2B8 in state LANE_VCC_CONNECTED ived ATM_RELEASE_COMPLETE callid 0x60EB5CA0 cause 0 lv 0x60E8BEF4 TED _sig_mc_release: breaking lv 0x60E8DEF4 from mcg 0x60E9A37C r for lv 0x60E8BEF4 stopped ATM_RELEASE request for lv 0x60E8BEF4 in state LANE_VCC_CONNECTED ATM_RELEASE request for lv 0x60E8BEF4 in state LANE_VCC_CONNECTED ATM_RELEASE request for lv 0x60E8BEF4 in state LANE_VCC_CONNECTED ATM_RELEASE request for lv 0x60E8BEF4 in state LANE_VCC_CONNECTED ATM_RELEASE request for lv 0x60E8BE64 in state LANE_VCC_CONNECTED ATM_RELEASE_COMPLETE callid 0x60EB9040 cause 0 lv 0x60E8D468 ENT _sig_mc_release: breaking lv 0x60E8D468 from mcg 0x60E97EC8 r for lv 0x60E8D468 stopped ived ATM_RELEASE_COMPLETE callid 0x60EB97D4 cause 0 lv 0x60E8C014 ENT _sig_mc_release: breaking lv 0x60E8C014 from mcg 0x60E9A3C0 r for lv 0x60E8C014 stopped ived ATM_RELEASE_COMPLETE callid 0x60EBCEB8 cause 0 lv 0x60E8D468 ENT _sig_mc_release: breaking lv 0x60EBC014 from mcg 0x60E9FAC0 r for lv 0x60E8D646 stopped ived ATM_RELEASE_COMPLETE callid 0x60EBCEB8 cause 0 lv 0x60EBBAF0 TED _sig_mc_release: breaking lv 0x60EBAF0 from mcg 0x60E9FAC0 r for lv 0x60EBBAF0 stopped ATM_RELEASE request for lv 0x60EBBAF0 from mcg 0x60E8F51C r for lv 0x60EBBAF0 stopped ATM_RELEASE request for lv 0x60EBBAF0 in state LANE_VCC_CONNECTED ATM_RELEASE request for lv 0x60EBBAF0 in state LANE_VCC_CONNECTED ATM_RELEASE request for lv 0x60EBBAF0 in state LANE_VCC_CONNECTED ATM_RELEASE request for lv 0x60EBBAF0 in state LANE_VCC_CONNECTED ATM_RELEASE request for lv 0x60EBBAF0 in state LANE_VCC_CONNECTED ATM_RELEASE request for lv 0x60EBBAF0 in state LANE_VCC_CONNECTED ATM_RELEASE request for lv 0x60EBBAF0 in state LANE_VCC_CONNECTED ATM_RELEASE request for lv 0x60EBBAF0 in state LANE_VCC_CONNECTED ATM_RELEASE request for</pre> |  |

LANE SIG ATM1/0.1: received ATM RELEASE COMPLETE callid 0x60EBEB00 cause 0 lv 0x60EBBC10 lvstate LANE\_VCC\_DROP\_SENT LANE SIG ATM1/0.1: lane\_sig\_mc\_release: breaking lv 0x60EBBC10 from mcg 0x60E8F560 LANE SIG ATM1/0.1: timer for lv 0x60EBBC10 stopped LANE SIG ATM1/0.2: received ATM RELEASE COMPLETE callid 0x60E8B174 cause 0 lv 0x60E8D2B8 lvstate LANE VCC RELEASE SENT LANE SIG ATM1/0.2: timer for lv 0x60E8D2B8 stopped LANE SIG ATM1/0.3: received ATM\_RELEASE\_COMPLETE callid 0x60E8B990 cause 0 lv 0x60E8BE64 lvstate LANE VCC RELEASE SENT LANE SIG ATM1/0.3: timer for lv 0x60E8BE64 stopped LANE SIG ATM1/0.2: received ATM RELEASE COMPLETE callid 0x60EB7FE0 cause 0 lv 0x60E8D3D8 lvstate LANE VCC RELEASE SENT LANE SIG ATM1/0.2: timer for lv 0x60E8D3D8 stopped LANE SIG ATM1/0.3: received ATM RELEASE COMPLETE callid 0x60EB8554 cause 0 lv 0x60E8BF84 lvstate LANE VCC RELEASE SENT LANE SIG ATM1/0.3: timer for lv 0x60E8BF84 stopped LANE SIG ATM1/0.1: received ATM RELEASE COMPLETE callid 0x60EBB6D4 cause 0 lv 0x60EBBA60 lvstate LANE VCC RELEASE SENT LANE SIG ATM1/0.1: timer for lv 0x60EBBA60 stopped LANE SIG ATM1/0.1: received ATM\_RELEASE\_COMPLETE callid 0x60EBE24C cause 0 lv 0x60EBEB80 lvstate LANE VCC RELEASE SENT LANE SIG ATM1/0.1: timer for lv 0x60EBBB80 stopped LANE SIG ATM1/0.1: sent ATM CANCEL NSAP request for lv 0x0 in state NULL VCC POINTER LANE SIG ATM1/0.1: sent ATM CANCEL NSAP request for lv 0x0 in state NULL VCC POINTER LANE SIG ATM1/0.2: sent ATM CANCEL NSAP request for lv 0x0 in state NULL VCC POINTER LANE SIG ATM1/0.2: sent ATM\_CANCEL\_NSAP request for lv 0x0 in state NULL\_VCC\_POINTER LANE SIG ATM1/0.3: sent ATM CANCEL NSAP request for lv 0x0 in state NULL VCC POINTER LANE SIG ATM1/0.3: sent ATM CANCEL NSAP request for lv 0x0 in state NULL VCC POINTER LANE SIG ATM1/0.1: received ATM\_CANCEL\_NSAP for nsap LANE SIG ATM1/0.1: received ATM CANCEL NSAP for nsap 00.00000000000500000000.0000000000.00 LANE SIG ATM1/0.2: received ATM CANCEL NSAP for nsap 00.00000000000500000000.00000000000.00 LANE SIG ATM1/0.2: received ATM\_CANCEL\_NSAP for nsap 00.00000000000500000000.00000000000.00 LANE SIG ATM1/0.3: received ATM CANCEL NSAP for nsap 00.00000000000500000000.0000000000.00 LANE SIG ATM1/0.3: received ATM CANCEL NSAP for nsap 00.00000000000500000000.0000000000.00

# debug lapb

Γ

To display all traffic for interfaces using Link Access Procedure, Balanced (LAPB) encapsulation, use the **debug lapb** privileged EXEC command. The **no** form of this command disables debugging output.

debug lapb

no debug lapb

| Syntax Description | This command has no arguments or keywords.                                                                                                    |
|--------------------|----------------------------------------------------------------------------------------------------|
| Usage Guidelines   | This command displays information on the X.25 Layer 2 protocol. It is useful to users familiar with the LAPB protocol.                                                                                                    |
|                    | You can use the <b>debug lapb</b> command to determine why X.25 interfaces or LAPB connections are going up and down. It is also useful for identifying link problems, as evidenced when the <b>show interfaces</b> EXEC command displays a high number of rejects or frame errors over the X.25 link.        |
| <u></u><br>Caution | Because the <b>debug lapb</b> command generates a substantial amount of output, use it when the aggregate of all LAPB traffic on X.25 and LAPB interfaces is fewer than five frames per second.                                                                                                    |
| Examples           | The following is sample output from the <b>debug lapb</b> command (the numbers 1 through 7 at the top of the display have been added in order to aid documentation):                                                                                                    |
|                    | 1 2 3 4 5 6 7<br>Serial0: LAPB I CONNECT (5) IFRAME P 2 1<br>Serial0: LAPB O REJSENT (2) REJ F 3                                                                                                    |
|                    | Serial0: LAPB O REJSENT (5) IFRAME 0 3<br>Serial0: LAPB I REJSENT (2) REJ (C) 7<br>Serial0: LAPB I DISCONNECT (2) SABM P                                                                                                    |
|                    | Serial0: LAPB O CONNECT (2) UA F<br>Serial0: LAPB O CONNECT (5) IFRAME 0 0<br>Serial0: LAPB T1 CONNECT 357964 0                                                                                                    |
|                    | Each line of output describes a LAPB event. There are two types of LAPB events: frame events (when a frame enters or exits the LAPB) and timer events. In the sample output, the last line describes a timer event; all of the other lines describe frame events. Table 117 describes the first seven fields. |

| Field            | Description                                                                                                    |
|------------------|----------------------------------------------------------------------------------------------------|
| First field (1)  | Interface type and unit number reporting the frame event.                                                                                    |
| Second field (2) | Protocol providing the information.                                                                                                    |
| Third field (3)  | Frame event type. Possible values are as follows:                                                                                            |
|                  | • I—Frame input                                                                                                    |
|                  | • O—Frame output                                                                                                    |
|                  | • T1—T1 timer expired                                                                                                    |
|                  | • T3—Interface outage timer expired                                                                                                    |
|                  | • T4—Idle link timer expired                                                                                                    |
| Fourth field (4) | State of the protocol when the frame event occurred. Possible values are as follows:                                                         |
|                  | • BUSY (RNR frame received)                                                                                                    |
|                  | • CONNECT                                                                                                    |
|                  | • DISCONNECT                                                                                                    |
|                  | • DISCSENT (disconnect sent)                                                                                                    |
|                  | • ERROR (FRMR frame sent)                                                                                                    |
|                  | • REJSENT (reject frame sent)                                                                                                    |
|                  | • SABMSENT (SABM frame sent)                                                                                                    |
| Fifth field (5)  | In a frame event, this value is the size of the frame (in bytes). In a timer event, this value is the current timer value (in milliseconds). |

Table 117debug lapb Field Descriptions

ſ

| Field                                                                            | Description                                                                                                    |
|----------------------------------------------------------------------------------|----------------------------------------------------------------------------------------------------|
| Sixth field (6)                                                                  | In a frame event, this value is the frame type name. Possible values for frame type names are as follows:                                                  |
|                                                                                  | • DISC—Disconnect                                                                                                    |
|                                                                                  | DM—Disconnect mode                                                                                                    |
|                                                                                  | • FRMR—Frame reject                                                                                                    |
|                                                                                  | IFRAME—Information frame                                                                                                    |
|                                                                                  | ILLEGAL—Illegal LAPB frame                                                                                                    |
|                                                                                  | • REJ—Reject                                                                                                    |
|                                                                                  | • RNR—Receiver not ready                                                                                                    |
|                                                                                  | • RR—Receiver ready                                                                                                    |
|                                                                                  | SABM—Set asynchronous balanced mode                                                                                                    |
|                                                                                  | • SABME—Set asynchronous balanced mode, extended                                                                                                    |
|                                                                                  | • UA—Unnumbered acknowledgment                                                                                                    |
|                                                                                  | In a T1 timer event, this value is the number of retransmissions already attempted.                                                                        |
| Seventh field (7)<br>(This field will not print if<br>the frame control field is | This field is only present in frame events. It describes the frame type identified by the LAPB address and Poll/Final bit. Possible values are as follows: |
| required to appear as either a                                                   | • (C)—Command frame                                                                                                    |
| command or a response, and<br>that frame type is correct.)                       | • (R)—Response frame                                                                                                    |
|                                                                                  | P—Command/Poll frame                                                                                                    |
|                                                                                  | • F—Response/Final frame                                                                                                    |
|                                                                                  | • /ERR—Command/Response type is invalid for the control field.<br>An ?ERR generally means that the DTE/DCE assignments are not correct for this link.      |
|                                                                                  | • BAD-ADDR—Address field is neither Command nor Response                                                                                                   |

| Table 117 | debug lank | , Field Descri | intions | (continued) |
|-----------|------------|----------------|---------|-------------|
|           | ucoug lupi |                | puons   | continucu)  |

A timer event only displays the first six fields of **debug lapb** command output. For frame events, however, the fields that follow the sixth field document the LAPB control information present in the frame. Depending on the value of the frame type name shown in the sixth field, these fields may or may not appear. Descriptions of the fields following the first six fields follow.

After the Poll/Final indicator, depending on the frame type, three different types of LAPB control information can be printed.

For information frames, the value of the N(S) field and the N(R) field will be printed. The N(S) field of an information frame is the sequence number of that frame, so this field will rotate between 0 and 7 for (modulo 8 operation) or 0 and 127 (for modulo 128 operation) for successive outgoing information frames and (under normal circumstances) also will rotate for incoming information frame streams. The N(R) field is a "piggybacked" acknowledgment for the incoming information frame stream; it informs the other end of the link which sequence number is expected next.

RR, RNR, and REJ frames have an N(R) field, so the value of that field is printed. This field has exactly the same significance that it does in an information frame.

For the FRMR frame, the error information is decoded to display the rejected control field, V(R) and V(S) values, the Response/Command flag, and the error flags WXYZ.

In the following example, the output shows an idle link timer action (T4) where the timer expires twice on an idle link, with the value of T4 set to five seconds:

Serial2: LAPB T4 CONNECT 255748 Serial2: LAPB O CONNECT (2) RR P 5 Serial2: LAPB I CONNECT (2) RR F 5 Serial2: LAPB T4 CONNECT 260748 Serial2: LAPB O CONNECT (2) RR P 5 Serial2: LAPB I CONNECT (2) RR F 5

The next example shows an interface outage timer expiration (T3):

Serial2: LAPB T3 DISCONNECT 273284

The following example output shows an error condition when no DCE to DTE connection exists. Note that if a frame has only one valid type (for example, a SABM can only be a command frame), a received frame that has the wrong frame type will be flagged as a receive error (R/ERR in the following output). This feature makes misconfigured links (DTE-DTE or DCE-DCE) easy to spot. Other, less common errors will be highlighed too, such as a too-short or too-long frame, or an invalid address (neither command nor response).

```
Serial2: LAPB T1 SABMSENT 1026508 1
Serial2: LAPB O SABMSENT (2) SABM P
Serial2: LAPB I SABMSENT (2) SABM (R/ERR)
Serial2: LAPB T1 SABMSENT 1029508 2
Serial2: LAPB O SABMSENT (2) SABM P
Serial2: LAPB I SABMSENT (2) SABM (R/ERR)
```

The output in the next example shows the router is misconfigured and has a standard (modulo 8) interface connected to an extended (modulo 128) interface. This condition is indicated by the SABM balanced mode and SABME balanced mode extended messages appearing on the same interface.

```
Serial2: LAPB T1 SABMSENT 1428720 0
Serial2: LAPB O SABMSENT (2) SABME P
Serial2: LAPB I SABMSENT (2) SABM P
Serial2: LAPB T1 SABMSENT 1431720 1
Serial2: LAPB O SABMSENT (2) SABME P
Serial2: LAPB I SABMSENT (2) SABM P
```

Γ

# debug lapb-ta

To display debug messages for LAPB-TA, use the **debug lapb-ta** privileged EXEC command. Use the **no** form of the command to disable debugging output.

debug lapb-ta [error | event | traffic]

no debug lapb-ta [error | event | traffic]

| Syntax Description | error                                                                                                    | (Optional) Displays LAPB-TA errors.                                                                         |  |
|--------------------|----------------------------------------------------------------------------------------------------|----------------------------------------------------------------------------------------------------|--|
|                    | event                                                                                                    | (Optional) Displays LAPB-TA normal events.                                                                  |  |
|                    | traffic                                                                                                    | (Optional) Displays LAPB-TA in/out traffic data.                                                            |  |
|                    |                                                                                                    |                                                                                                    |  |
| Defaults           | Debugging for LAP                                                                                            | B-TA is not enabled.                                                                                        |  |
| Command History    | Release                                                                                                    | Modification                                                                                                |  |
|                    | 12.0(4)T                                                                                                    | This command was introduced.                                                                                |  |
| Examples           | The following is sar<br>keywords activated:                                                                  | nple output from the <b>debug lapb-ta</b> command with the <b>error</b> , <b>event</b> , and <b>traffic</b> |  |
|                    | Router# debug lapb-ta error                                                                                  |                                                                                                    |  |
|                    | LAPB-TA error debugging is on<br>Router# <b>debug lapb-ta event</b>                                          |                                                                                                    |  |
|                    | LAPB-TA event debugging is on<br>Router# <b>debug lapb-ta traffic</b>                                        |                                                                                                    |  |
|                    | LAPB-TA traffic debugging is on                                                                              |                                                                                                    |  |
|                    | Mar 9 12:11:36.40<br>BR3/0:1                                                                                 | 64:LAPB-TA:Autodetect trying to detect LAPB on                                                              |  |
|                    | Mar 9 12:11:36.4                                                                                             | 54: sampled pkt: 2 bytes: 1 3F match                                                                        |  |
|                    | Mar 9 12:11:36.468:LAPBTA:get_11_CONIG:BR13/0:1<br>Mar 9 12:11:36.468:LAPBTA:line 130 allocated for BR3/0:1  |                                                                                                    |  |
|                    | Mar 9 12:11:36.4                                                                                             | 58:LAPBTA:process 79                                                                                        |  |
|                    | Mar 9 12:11:36.4                                                                                             | 58:BR3/0:1:LAPB-TA started                                                                                  |  |
|                    | Mar 9 12:11:36.468:LAPBTA:service change:LAPB physical layer up,                                             |                                                                                                    |  |
|                    | context 6183E144 interface up, protocol down                                                                 |                                                                                                    |  |
|                    | Mar 9 12:11:36.468:LAPBTA:service change:, context 6183E144 up<br>Mar 9 12:11:36.468:LAPB-TA:BR3/0:1.44 sent |                                                                                                    |  |
|                    | 2d14h:%LINEPROTO-5-UPDOWN:Line protocol on Interface BRI3/0:1, changed state to up                           |                                                                                                    |  |
|                    | 2d14h:%ISDN-6-CON                                                                                            | NECT:Interface BRI3/0:1 is now connected to 60213                                                           |  |
|                    | Mar 9 12:11:44.5                                                                                             | 08:LAPB-TA:BR3/0:1, 1 rcvd                                                                                  |  |
|                    | Mar 9 $12:11:44.5$                                                                                           | UX:LAPE-TA:BR3/U:1, 3 SENT                                                                                  |  |
|                    | Mar 9 12:11:44.7                                                                                             | 00:LAPB-TA:BR3/0:1, 3 sent                                                                                  |  |
|                    | Mar 9 12:11:44.8                                                                                             | 40:LAPB-TA:BR3/0:1, 1 rcvd                                                                                  |  |
|                    | Mar 9 12:11:44.84                                                                                            | 40:LAPB-TA:BR3/0:1, 14 sent                                                                                 |  |
|                    | Mar 9 12:11:45.8                                                                                             | 52:LAPB-TA:BR3/0:1, 1 rcvd                                                                                  |  |

Mar 9 12:11:46.160:LAPB-TA:BR3/0:1, 2 rcvd Mar 9 12:11:47.016:LAPB-TA:BR3/0:1, 1 rcvd Mar 9 12:11:47.016:LAPB-TA:BR3/0:1, 10 sent L

## debug lat packet

To display information on all LAT events, use the **debug lat packet** privileged EXEC command. The **no** form of this command disables debugging output.

debug lat packet

no debug lat packet

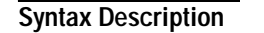

This command has no arguments or keywords.

Usage Guidelines

For each datagram (packet) received or sent, a message is logged to the console.

Caution

This command severely impacts LAT performance and is intended for troubleshooting use only.

### Examples

I

The following is sample output from the **debug lat packet** command:

Router# debug lat packet

```
LAT: I int=Ethernet0, src=0000.0c01.0509, dst=0900.2b00.000f, type=0, M=0, R=0
LAT: I int=Ethernet0, src=0800.2b11.2d13, dst=0000.0c01.7876, type=A, M=0, R=0
LAT: O dst=0800.2b11.2d13, int=Ethernet0, type= A, M=0, R=0, len= 20, next 0 ref 1
```

The second line of output describes a packet that is input to the router. Table 118 describes the fields in this line.

| Field                | Description                                                                                                    |
|----------------------|----------------------------------------------------------------------------------------------------|
| LAT:                 | Indicates that this display shows LAT debugging output.                                                              |
| Ι                    | Indicates that this line of output describes a packet that is input to the router (I) or output from the router (O). |
| int = Ethernet0      | Indicates the interface on which the packet event took place.                                                        |
| src = 0800.2b11.2d13 | Indicates the source address of the packet.                                                                          |

Table 118 debug lat packet Field Descriptions

| Field              | Description                                                                           |  |
|--------------------|---------------------------------------------------------------------------------------|--|
| dst=0000.0c01.7876 | Indicates the destination address of the packet.                                      |  |
| type=A             | Indicates the message type (in hexadecimal notation). Possible values are as follows: |  |
|                    | • 0 = Run Circuit                                                                     |  |
|                    | • 1 = Start Circuit                                                                   |  |
|                    | • 2 = Stop Circuit                                                                    |  |
|                    | • A = Service Announcement                                                            |  |
|                    | • C = Command                                                                         |  |
|                    | • D = Status                                                                          |  |
|                    | • E = Solicit Information                                                             |  |
|                    | • F = Response Information                                                            |  |

 Table 118
 debug lat packet Field Descriptions (continued)

The third line of output describes a packet that is output from the router. Table 119 describes the last three fields in this line.

Table 119 debug lat packet Field Descriptions

| Field   | Description                                                              |
|---------|--------------------------------------------------------------------------|
| len= 20 | Indicates the length (in hexadecimal notation) of the packet (in bytes). |
| next 0  | Indicates the link on the transmit queue.                                |
| ref 1   | Indicates the count of packet users.                                     |

### debug lex rcmd

To debug LAN Extender remote commands, use the **debug lex rcmd** privileged EXEC command. The **no** form of this command disables debugging output.

debug lex rcmd

no debug lex rcmd

Syntax Description This command has no arguments or keywords.

Examples

The following is sample output from the **debug lex rcmd** command:

Router# debug lex rcmd

LEX-RCMD: "shutdown" command received on unbound serial interface- Serial0 LEX-RCMD: Lex0: "inventory" command received Rcvd rcmd: FF 03 80 41 41 13 00 1A 8A 00 00 16 01 FF 00 00 Rcvd rcmd: 00 02 00 00 07 5B CD 15 00 00 0C 01 15 26 LEX-RCMD: ACK or response received on SerialO without a corresponding ID LEX-RCMD: REJ received LEX-RCMD: illegal CODE field received in header: <number> LEX-RCMD: illegal length for Lex0: "lex input-type-list" LEX-RCMD: Lex0 is not bound to a serial interface LEX-RCMD: encapsulation failure LEX-RCMD: timeout for Lex0: "lex priority-group" command LEX-RCMD: re-transmitting Lex0: "lex priority-group" command LEX-RCMD: lex setup and send called with invalid parameter LEX-RCMD: bind occurred on shutdown LEX interface LEX-RCMD: Serialo- No free Lex interface found with negotiated MAC address 0000.0c00.d8db LEX-RCMD: No active Lex interface found for unbind

The following output indicates that a LAN Extender remote command packet was received on a serial interface that is not bound to a LAN Extender interface:

LEX-RCMD: "shutdown" command received on unbound serial interface- Serial0

This message can occur for any of the LAN Extender remote commands. Possible causes of this message are as follows:

- FLEX state machine software error
- Serial line momentarily goes down, which is detected by the host but not by FLEX

The following output indicates that a LAN Extender remote command response has been received. The hexadecimal values are for internal use only.

LEX-RCMD: Lex0: "inventory" command received Rcvd rcmd: FF 03 80 41 41 13 00 1A 8A 00 00 16 01 FF 00 00 Rcvd rcmd: 00 02 00 00 07 5B CD 15 00 00 0C 01 15 26

The following output indicates that when the host router originates a LAN Extender remote command to FLEX, it generates an 8-bit identifier that is used to associate a command with its corresponding response:

LEX-RCMD: ACK or response received on SerialO without a corresponding ID

This message could be displayed for any of the following reasons:

- FLEX was busy at the time that the command arrived and could not send an immediate response. The command timed out on the host router and then FLEX finally sent the response.
- Transmission error.
- · Software error.

Possible responses to Config-Request are Config-ACK, Config-NAK, and Config-Rej. The following output shows that some of the options in the Config-Request are not recognizable or are not acceptable to FLEX due to transmission errors or software errors:

LEX-RCMD: REJ received

The following output shows that a LAN Extender remote command response was received but that the CODE field in the header was incorrect:

LEX-RCMD: illegal CODE field received in header: <number>

The following output indicates that a LAN Extender remote command response was received but that it had an incorrect length field. This message can occur for any of the LAN Extender remote commands.

LEX-RCMD: illegal length for Lex0: "lex input-type-list"

The following output shows that a host router was about to send a remote command when the serial link went down:

LEX-RCMD: Lex0 is not bound to a serial interface

The following output shows that the serial encapsulation routine of the interface failed to encapsulate the remote command datagram because the LEX-NCP was not in the OPEN state. Due to the way the PPP state machine is implemented, it is normal to see a single encapsulation failure for each remote command that gets sent at bind time.

LEX-RCMD: encapsulation failure

The following output shows that the timer expired for the given remote command without having received a response from the FLEX device. This message can occur for any of the LAN Extender remote commands.

LEX-RCMD: timeout for Lex0: "lex priority-group" command

This message could be displayed for any of the following reasons:

- · FLEX too busy to respond
- Transmission failure
- · Software error

The following output indicates that the host is resending the remote command after a timeout:

LEX-RCMD: re-transmitting Lex0: "lex priority-group" command

The following output indicates that an illegal parameter was passed to the lex\_setup\_and\_send routine. This message could be displayed for due to a host software error.

LEX-RCMD: lex\_setup\_and\_send called with invalid parameter

The following output is informational and shows when a bind occurs on a shutdown interface:

LEX-RCMD: bind occurred on shutdown LEX interface

ſ

The following output shows that the LEX-NCP reached the open state and a bind operation was attempted with the FLEX's MAC address, but no free LAN Extender interfaces were found that were configured with that MAC address. This output can occur when the network administrator does not configure a LAN Extender interface with the correct MAC address.

LEX-RCMD: Serialo- No free Lex interface found with negotiated MAC address 0000.0c00.d8db

The following output shows that the serial line that was bound to the LAN Extender interface went down and the unbind routine was called, but when the list of active LAN Extender interfaces was searched, the LAN Extender interface corresponding to the serial interface was not found. This output usually occurs because of a host software error.

LEX-RCMD: No active Lex interface found for unbind

# debug list

To filter debugging information on a per-interface or per-access list basis, use the **debug list** privileged EXEC command. The **no** form of this command turns off the list filter.

**debug list** [*list*] [*interface*]

no debug list [list] [interface]

| Syntax Description | list      | (Optional) An access list number in the range from 1100 to 1199. |
|--------------------|-----------|------------------------------------------------------------------|
|                    | interface | (Optional) The nterface type. Allowed values are the following:  |
|                    |           | channel—IBM Channel interface                                    |
|                    |           | • ethernet—IEEE 802.3                                            |
|                    |           | • fddi—ANSI X3T9.5                                               |
|                    |           | • null—Null interface                                            |
|                    |           | • serial—Serial                                                  |
|                    |           | • tokenring—IEEE 802.5                                           |
|                    |           | • <b>tunnel</b> —Tunnel interface                                |

### **Usage Guidelines**

The **debug list** command is used with other **debug** commands for specific protocols and interfaces to filter the amount of debug information that is displayed. In particular, this command is designed to filter specific physical unit (PU) output from bridging protocols. The **debug list** command is supported with the following commands:

- debug llc2 errors
- debug llc2 packets
- debug llc2 state
- debug rif
- debug sdlc
- debug token ring

Note

All **debug** commands that support access list filtering use access lists in the range from 1100 to 1199. The access list numbers shown in the examples are merely samples of valid numbers.

#### Examples

To use the **debug list** command on only the first of several LLC2 connections, use the **show llc2** command to display the active connections:

Router# show llc2

SdllcVirtualRing2008 DTE: 4000.2222.22c7 4000.1111.111c 04 04 state NORMAL SdllcVirtualRing2008 DTE: 4000.2222.22c8 4000.1111.1120 04 04 state NORMAL SdllcVirtualRing2008 DTE: 4000.2222.22c1 4000.1111.1104 04 04 state NORMAL

Next, configure an extended bridging access list, numbered 1103, for the connection you want to filter:

access-list 1103 permit 4000.1111.111c 0000.0000.0000 4000.2222.22c7 0000.0000.0000 0xC 2 eq 0x404

The convention for the LLC **debug list** command filtering is to use dmac = 6 bytes, smac = 6 bytes,  $dsap_offset = 12$ , and  $ssap_offset = 13$ .

Finally, you invoke the following **debug** commands:

Router# debug list 1103

Router# debug llc2 packet

```
LLC2 Packets debugging is on for access list: 1103
```

To use the **debug list** command for SDLC connections, with the exception of address 04, create access list 1102 to deny the specific address and permit all others:

access-list 1102 deny 0000.0000.0000 0000.0000 0000.0000 0000.0000 0000.0000 0xC 1 eq 0x4 access-list 1102 permit 0000.0000.0000 0000.0000 0000.0000 0000.0000 0000.0000

The convention is to use dmac = 0.0.0, smac = 0.0.0, and sdlc\_frame\_offset = 12.

Invoke the following **debug** commands:

```
Router# debug list 1102
```

Router# debug sdlc

SDLC link debugging is on for access list: 1102

To enable SDLC debugging (or debugging for any of the other supported protocols) for a specific interface rather than for all interfaces on a router, use the following commands:

```
Router# debug list serial 0
```

Router# debug sdlc

```
SDLC link debugging is on for interface: Serial0
```

To enable Token Ring debugging between two MAC address, 0000.3018.4acd and 0000.30e0.8250, configure an extended bridging access list 1106:

```
access-list 1106 permit 0000.3018.4acd 8000.0000.0000 0000.30e0.8250 8000.0000.0000 access-list 1106 permit 0000.30e0.8250 8000.0000.0000 0000.3018.4acd 8000.0000.0000
```

Invoke the following **debug** commands:

```
Router# debug list 1106
```

```
Router# debug token ring
Token Ring Interface debugging is on
for access list: 1106
```

To enable RIF debugging for a single MAC address, configure an access list 1109:

access-list 1109 permit permit 0000.0000.0000 ffff.ffff.ffff 4000.2222.22c6 0000.0000.0000

Invoke the following debug commands:

Router# **debug list 1109** Router# **debug rif** RIF update debugging is on

l

for access list: 1109

### **Related Commands**

| command           | Description                                                                                                    |
|-------------------|----------------------------------------------------------------------------------------------------|
| debug llc2 errors | Displays LLC2 protocol error conditions or unexpected input.                                                                            |
| debug llc2 packet | Displays all input and output from the LLC2 protocol stack.                                                                             |
| debug llc2 state  | Displays state transitions of the LLC2 protocol.                                                                                        |
| debug rif         | Displays information on entries entering and leaving the RIF cache.                                                                     |
| debug rtsp        | Displays information on SDLC frames received and sent by any router serial interface involved in supporting SDLC end station functions. |
| debug token ring  | Displays messages about Token Ring interface activity.                                                                                  |

L

## debug IIc2 dynwind

To display changes to the dynamic window over Frame Relay, use the **debug llc2 dynwind** privileged EXEC command. The **no** form of this command disables debugging output.

debug llc2 dynwind

no debug llc2 dynwind

Syntax Description This command has no arguments or keywords.

Examples

I

The following is sample output from the **debug llc2 dynwind** command: Router# **debug llc2 dynwind** LLC2/DW: BECN received! event REC\_I\_CMD, Window size reduced to 4 LLC2/DW: 1 consecutive I-frame(s) received without BECN LLC2/DW: 2 consecutive I-frame(s) received without BECN LLC2/DW: 3 consecutive I-frame(s) received without BECN LLC2/DW: 4 consecutive I-frame(s) received without BECN

LLC2/DW: 5 consecutive I-frame(s) received without BECN LLC2/DW: Current working window size is 5

In this example, the router receives a backward explicit congestion notification (BECN) and reduces the window size to four. After receiving five consecutive I frames without a BECN, the router increases the window size to five.

| Related Commands | Command           | Description                                                  |
|------------------|-------------------|--------------------------------------------------------------|
|                  | debug llc2 errors | Displays LLC2 protocol error conditions or unexpected input. |
|                  | debug llc2 packet | Displays all input and output from the LLC2 protocol stack.  |
|                  | debug llc2 state  | Displays state transitions of the LLC2 protocol.             |

### debug IIc2 errors

To display Logical Link Control, type 2 (LLC2) protocol error conditions or unexpected input, use the **debug llc2 errors** privileged EXEC command. The **no** form of this command disables debugging output.

debug llc2 errors

no debug llc2 errors

| Syntax Description | This command has no | arguments or | keywords. |
|--------------------|---------------------|--------------|-----------|
|--------------------|---------------------|--------------|-----------|

Examples

The following is sample output from the **debug llc2 errors** command from a router ignoring an incorrectly configured device:

Router# debug llc2 errors

LLC: admstate: 4000.1014.0001 0000.0000.0000 04 04 REC\_RR\_RSP LLC: admstate: 4000.1014.0001 0000.0000.0000 04 04 REC\_RR\_RSP LLC: admstate: 4000.1014.0001 0000.0000.0000 04 04 REC\_RR\_RSP LLC: admstate: 4000.1014.0001 0000.0000.0000 04 04 REC\_RR\_RSP LLC: admstate: 4000.1014.0001 0000.0000.0000 04 04 REC\_RR\_RSP LLC: admstate: 4000.1014.0001 0000.0000.0000 04 04 REC\_RR\_RSP

Each line of output contains the remote MAC address, the local MAC address, the remote service access point (SAP), and the local SAP. In this example, the router receives unsolicited RR frames marked as responses.

| Related Commands | Command            | Description                                                                |
|------------------|--------------------|----------------------------------------------------------------------------|
|                  | debug list         | Filters debugging information on a per-interface or per-access list basis. |
|                  | debug llc2 dynwind | Displays changes to the dynamic window over Frame Relay.                   |
|                  | debug llc2 packet  | Displays all input and output from the LLC2 protocol stack.                |
|                  | debug llc2 state   | Displays state transitions of the LLC2 protocol.                           |

I

## debug IIc2 packet

To display all input and output from the Logical Link Control, type 2 (LLC2) protocol stack, use the **debug llc2 packet** privileged EXEC command. The **no** form of this command disables debugging output.

debug llc2 packet

no debug llc2 packet

Syntax Description This command has no arguments or keywords.

**Usage Guidelines** This command also displays information about some error conditions as well as internal interactions between the Common Link Services (CLS) layer and the LLC2 layer.

# **Examples** The following is sample output from the **debug llc2 packet** command from the router sending ping data back and forth to another router:

Router# debug llc2 packet

LLC: llc2 input 401E54F0: 10400000 .@.. 401E5500: 303A90CF 0006F4E1 2A200404 012B5E 0:.0..ta\* ...+ LLC: i REC RR CMD N(R)=21 p/f=1 LLC: 0006.f4e1.2a20 0000.303a.90cf 04 04 NORMAL REC RR CMD (3) LLC (rs): 0006.f4e1.2a20 0000.303a.90cf 04 04 REC RR CMD N(R)=42 LLC: 0006.f4e1.2a20 0000.303a.90cf 04 04 txmt RR\_RSP N(R)=20 p/f=1 LLC: llc\_sendframe 401E5610: 0040 0006F4E1 2A200000 .@..ta\* .. 401E5620: 303A90CF 04050129 00 N 0:.O...). 2012 LLC: llc sendframe 4022E3A0: 0040 0006F4E1 .@..ta 4022E3B0: 2A200000 303A90CF 04042A28 2C000202 \* ..0:.O..\*(,... 4022E3C0: 00050B90 A02E0502 FF0003D1 004006C1 .... Q.@.A 4022E3D0: D7C9D5C 0.128 C400130A C1D7D7D5 4BD5F2F0 WIUGD...AWWUKUrp 4022E3E0: F1F30000 011A6071 00010860 D7027000 qs....`q...`W.p. 4022E3F0: 00003B00 1112FF01 03000243 6973636F ...;.....Cisco 4022E400: 20494F53 69 TOSi LLC: 0006.f4e1.2a20 0000.303a.90cf 04 04 txmt I N(S)=21 N(R)=20 p/f=0 size=90 LLC: llc2 input 401E5620: 10400000 303A90CF .@..0:.0 401E5630: 0006F4E1 2A200404 282C2C00 02020004 ..ta\* ..(,,.... 401E5640: 03902000 1112FF01 03000243 6973636F .. ....Cisco 401E5650: 20494F53 A0 IOS LLC: i REC I CMD N(R) = 22 N(S) = 20 V(R) = 20 p/f=0LLC: 0006.f4e1.2a20 0000.303a.90cf 04 04 NORMAL REC I CMD (1) LLC (rs): 0006.f4e1.2a20 0000.303a.90cf 04 04 REC I CMD N(S)=20 V(R)=20 LLC (rs): 0006.f4e1.2a20 0000.303a.90cf 04 04 REC I CMD N(R)=44 LLC: INFO: 0006.f4e1.2a20 0000.303a.90cf 04 04 v(r) 20

The first three lines indicate that the router has received some input from the link:

| LLC: llc2_input |          |    |
|-----------------|----------|----|
| 401E54F0:       | 10400000 | .@ |

401E5500: 303A90CF 0006F4E1 2A200404 012B5E 0:.O..ta\* ...+

The next line indicates that this input was an RR command with the poll bit set. The other router has received sequence number 21 and is waiting for the final bit.

LLC: i REC\_RR\_CMD N(R)=21 p/f=1

The next two lines contain the MAC addresses of the sender and receiver, and the state of the router when it received this frame:

```
LLC: 0006.f4e1.2a20 0000.303a.90cf 04 04 NORMAL REC_RR_CMD (3)
LLC (rs): 0006.f4e1.2a20 0000.303a.90cf 04 04 REC_RR_CMD N(R)=42
```

The next four lines indicate that the router is sending a response with the final bit set:

```
LLC: 0006.f4e1.2a20 0000.303a.90cf 04 04 txmt RR_RSP N(R)=20 p/f=1
LLC: llc_sendframe
401E5610: 0040 0006F4E1 2A200000 .@..ta* ..
401E5620: 303A90CF 04050129 00 N 0:.O...). 2012
```

#### Related Commands

Command

| Descripti | on |  |
|-----------|----|--|
|-----------|----|--|

| debug list         | Filters debugging information on a per-interface or per-access list basis. |
|--------------------|----------------------------------------------------------------------------|
| debug llc2 dynwind | Displays changes to the dynamic window over Frame Relay.                   |
| debug llc2 errors  | Displays LLC2 protocol error conditions or unexpected input.               |
| debug llc2 state   | Displays state transitions of the LLC2 protocol.                           |

Examples

### debug IIc2 state

To display state transitions of the Logical Link Control, type 2 (LLC2) protocol, use the **debug llc2 state** privileged EXEC command. The **no** form of this command disables debugging output.

debug llc2 state

no debug llc2 state

| Syntax Description | This command | has no arguments | or keywords. |
|--------------------|--------------|------------------|--------------|
|--------------------|--------------|------------------|--------------|

Usage Guidelines Refer to the ISO/IEC standard 8802-2 for definitions and explanations of debug llc2 state command output.

The following is sample output from the **debug llc2 state** command when a router disables and enables an interface:

Router# debug llc2 state

LLC (stsw): 0006.f4e1.2a20 0000.303a.90cf 04 04, NORMAL -> AWAIT (P\_TIMER\_EXP) LLC(rs): 0006.f4e1.2a20 0000.303a.90cf 04 04, AWAIT -> D\_CONN (P\_TIMER\_EXP) LLC: cleanup 0006.f4e1.2a20 0000.303a.90cf 04 04, UNKNOWN (17) LLC (stsw): 0006.f4e1.2a20 0000.303a.90cf 04 04, ADM -> SETUP (CONN\_REQ) LLC: normalstate: set\_local\_busy 0006.f4e1.2a20 0000.303a.90cf 04 04 LLC (stsw): 0006.f4e1.2a20 0000.303a.90cf 04 04, NORMAL -> BUSY (SET\_LOCAL\_BUSY) LLC: connection established: 0006.f4e1.2a20 0000.303a.90cf 04 04, success LLC (stsw): 0006.f4e1.2a20 0000.303a.90cf 04 04, SETUP -> BUSY (SET\_LOCAL\_BUSY) LLC: busystate: 0006.f4e1.2a20 0000.303a.90cf 04 04 local busy cleared LLC (stsw): 0006.f4e1.2a20 0000.303a.90cf 04 04, BUSY -> NORMAL (CLEAR LOCAL BUSY)

| Related Commands | Command            | Description                                                                |
|------------------|--------------------|----------------------------------------------------------------------------|
|                  | debug list         | Filters debugging information on a per-interface or per-access list basis. |
|                  | debug llc2 dynwind | Displays changes to the dynamic window over Frame Relay.                   |
|                  | debug llc2 errors  | Displays LLC2 protocol error conditions or unexpected input.               |
|                  | debug llc2 packet  | Displays all input and output from the LLC2 protocol stack.                |

### debug Inm events

To display any unusual events that occur on a Token Ring network, use the **debug lnm events** privileged EXEC command. The **no** form of this command disables debugging output.

debug lnm events

no debug lnm events

Syntax Description This command has no arguments or keywords.

Usage Guidelines Unusual events include stations reporting errors or error thresholds being exceeded.

#### Examples

The following is sample output from the **debug lnm events** command:

Router# debug lnm events

```
IBMNM3: Adding 0000.3001.1166 to error list
IBMNM3: Station 0000.3001.1166 going into preweight condition
IBMNM3: Station 0000.3001.1166 going into weight condition
IBMNM3: Removing 0000.3001.1166 from error list
LANMGR0: Beaconing is present on the ring
LANMGR0: Ring is no longer beaconing
IBMNM3: Beaconing, Postmortem Started
IBMNM3: Beaconing, heard from 0000.3000.1234
IBMNM3: Beaconing, Postmortem Next Stage
IBMNM3: Beaconing, Postmortem Finished
```

The following message indicates that station 0000.3001.1166 reported errors and has been added to the list of stations reporting errors. This station is located on Ring 3.

IBMNM3: Adding 0000.3001.1166 to error list

The following message indicates that station 0000.3001.1166 has passed the "early warning" threshold for error counts:

IBMNM3: Station 0000.3001.1166 going into preweight condition

The following message indicates that station 0000.3001.1166 is experiencing a severe number of errors:

IBMNM3: Station 0000.3001.1166 going into weight condition

The following message indicates that the error counts for station 0000.3001.1166 have all decayed to zero, so this station is being removed from the list of stations that have reported errors:

IBMNM3: Removing 0000.3001.1166 from error list

The following message indicates that Ring 0 has entered failure mode. This ring number is assigned internally.

LANMGR0: Beaconing is present on the ring

The following message indicates that Ring 0 is no longer in failure mode. This ring number is assigned internally.

LANMGR0: Ring is no longer beaconing

The following message indicates that the router is beginning its attempt to determine whether any stations left the ring during the automatic recovery process for the last beaconing failure. The router attempts to contact stations that were part of the fault domain to detect whether they are still operating on the ring.

IBMNM3: Beaconing, Postmortem Started

The following message indicates that the router is attempting to determine whether any stations left the ring during the automatic recovery process for the last beaconing failure. It received a response from station 0000.3000.1234, one of the two stations in the fault domain.

IBMNM3: Beaconing, heard from 0000.3000.1234

The following message indicates that the router is attempting to determine whether any stations left the ring during the automatic recovery process for the last beaconing failure. It is initiating another attempt to contact the two stations in the fault domain.

IBMNM3: Beaconing, Postmortem Next Stage

The following message indicates that the router has attempted to determine whether any stations left the ring during the automatic recovery process for the last beaconing failure. It has successfully heard back from both stations that were part of the fault domain.

IBMNM3: Beaconing, Postmortem Finished

Explanations follow for other messages that the **debug lnm events** command can generate.

The following message indicates that the router is out of memory:

LANMGR: memory request failed, find\_or\_build\_station()

The following message indicates that Ring 3 is experiencing a large number of errors that cannot be attributed to any individual station:

IBMNM3: Non-isolating error threshold exceeded

The following message indicates that a station (or stations) on Ring 3 is receiving frames faster than they can be processed:

IBMNM3: Adapters experiencing congestion

The following message indicates that the beaconing has lasted for over 1 minute and is considered a "permanent" error:

IBMNM3: Beaconing, permanent

The following message indicates that the beaconing lasted for less than 1 minute. The router is attempting to determine whether either station in the fault domain left the ring.

IBMNM: Beaconing, Destination Started

In the preceding line of output, the following can replace "Started": "Next State," "Finished," "Timed out," and "Cannot find station *n*."

### debug Inm IIc

To display all communication between the router/bridge and the LAN Network Managers (LNMs) that have connections to it, use the **debug lnm llc** privileged EXEC command. The **no** form of this command disables debugging output.

debug lnm llc

no debug lnm llc

Syntax Description This command has no arguments or keywords.

Usage Guidelines One line is displayed for each message sent or received.

Examples

The following is sample output from the **debug lnm llc** command:

Router# debug lnm llc

IBMNM: Received LRM Set Reporting Point frame from 1000.5ade.0d8a. IBMNM: found bridge: 001-2-00A, addresses: 0000.3040.a630 4000.3040.a630 IBMNM: Opening connection to 1000.5ade.0d8a on TokenRing0 IBMNM: Sending LRM LAN Manager Accepted to 1000.5ade.0d8a on link 0. IBMNM: sending LRM New Reporting Link Established to 1000.5a79.dbf8 on link 1. IBMNM: Determining new controlling LNM IBMNM: Sending Report LAN Manager Control Shift to 1000.5ade.0d8a on link 0. IBMNM: Sending Report LAN Manager Control Shift to 1000.5a79.dbf8 on link 1. IBMNM: Bridge 001-2-00A received Request Bridge Status from 1000.5ade.0d8a. IBMNM: Sending Report Bridge Status to 1000.5ade.0d8a on link 0. IBMNM: Bridge 001-2-00A received Request REM Status from 1000.5ade.0d8a. IBMNM: Sending Report REM Status to 1000.5ade.0d8a on link 0. IBMNM: Bridge 001-2-00A received Set Bridge Parameters from 1000.5ade.0d8a. IBMNM: Sending Bridge Parameters Set to 1000.5ade.0d8a on link 0. IBMNM: sending Bridge Params Changed Notification to 1000.5a79.dbf8 on link 1. IBMNM: Bridge 001-2-00A received Set REM Parameters from 1000.5ade.0d8a. IBMNM: Sending REM Parameters Set to 1000.5ade.0d8a on link 0. IBMNM: sending REM Parameters Changed Notification to 1000.5a79.dbf8 on link 1. IBMNM: Bridge 001-2-00A received Set REM Parameters from 1000.5ade.0d8a. IBMNM: Sending REM Parameters Set to 1000.5ade.0d8a on link 0. IBMNM: sending REM Parameters Changed Notification to 1000.5a79.dbf8 on link 1. IBMNM: Received LRM Set Reporting Point frame from 1000.5ade.0d8a. IBMNM: found bridge: 001-1-00A, addresses: 0000.3080.2d79 4000.3080.2d7

As the output indicates, the **debug lnm llc** command output can vary somewhat in format.

Table 120 describes the significant fields shown in the display.

Table 120 debug Inm IIc Field Descriptions

| Field    | Description                                                                                                   |
|----------|----------------------------------------------------------------------------------------------------|
| IBMNM:   | Displays LLC-level debugging information.                                                                     |
| Received | Router received a frame. The other possible value is Sending, to indicate that the router is sending a frame. |

Γ

| Field               | Description                                                                                                    |
|---------------------|----------------------------------------------------------------------------------------------------|
| LRM                 | The function of the LLC-level software that is communicating as follows:                                                                                                    |
|                     | CRS—Configuration Report Server                                                                                                    |
|                     | LBS—LAN Bridge Server                                                                                                    |
|                     | LRM—LAN Reporting Manager                                                                                                    |
|                     | REM—Ring Error Monitor                                                                                                    |
|                     | RPS—Ring Parameter Server                                                                                                    |
|                     | RS—Ring Station                                                                                                    |
| Set Reporting Point | Name of the specific frame that the router sent or received. Possible values include the following:                                                                                    |
|                     | Bridge Counter Report                                                                                                    |
|                     | Bridge Parameters Changed Notification                                                                                                    |
|                     | Bridge Parameters Set                                                                                                    |
|                     | CRS Remove Ring Station                                                                                                    |
|                     | CRS Report NAUN Change                                                                                                    |
|                     | CRS Report Station Information                                                                                                    |
|                     | CRS Request Station Information                                                                                                    |
|                     | CRS Ring Station Removed                                                                                                    |
|                     | LRM LAN Manager Accepted                                                                                                    |
|                     | LRM Set Reporting Point                                                                                                    |
|                     | New Reporting Link Established                                                                                                    |
|                     | REM Forward MAC Frame                                                                                                    |
|                     | REM Parameters Changed Notification                                                                                                    |
|                     | REM Parameters Set                                                                                                    |
|                     | Report Bridge Status                                                                                                    |
|                     | Report LAN Manager Control Shift                                                                                                    |
|                     | Report REM Status                                                                                                    |
|                     | Request Bridge Status                                                                                                    |
|                     | Request REM Status                                                                                                    |
|                     | Set Bridge Parameters                                                                                                    |
|                     | Set REM Parameters                                                                                                    |
| from 1000.5ade.0d8a | If the router has received the frame, this address is the source address<br>of the frame. If the router is sending the frame, this address is the<br>destination address of the frame. |

| Table 120 | debug Inm IIc F | ield Descriptions | (continued) |
|-----------|-----------------|-------------------|-------------|
|-----------|-----------------|-------------------|-------------|

The following message indicates that the lookup for the bridge with which the LAN Manager was requesting to communicate was successful:

IBMNM: found bridge: 001-2-00A, addresses: 0000.3040.a630 4000.3040.a630

The following message indicates that the connection is being opened:

IBMNM: Opening connection to 1000.5ade.0d8a on TokenRing0

The following message indicates that a LAN Manager has connected or disconnected from an internal bridge and that the router computes which LAN Manager is allowed to change parameters:

IBMNM: Determining new controlling LNM

The following line of output indicates which bridge in the router is the destination for the frame:

IBMNM: Bridge 001-2-00A received Request Bridge Status from 1000.5ade.0d8a.

## debug Inm mac

To display all management communication between the router/bridge and all stations on the local Token Rings, use the **debug lnm mac** privileged EXEC command. The **no** form of this command disables debugging output.

debug lnm mac

no debug lnm mac

Syntax Description This command has no arguments or keywords.

**Usage Guidelines** One line is displayed for each message sent or received.

### Examples

I

The following is sample output from the **debug lnm mac** command:

#### Router# debug lnm mac

| LANMGR0: | RS received request address from 4000.3040.a670.        |
|----------|---------------------------------------------------------|
| LANMGR0: | RS sending report address to 4000.3040.a670.            |
| LANMGR0: | RS received request state from 4000.3040.a670.          |
| LANMGR0: | RS sending report state to 4000.3040.a670.              |
| LANMGR0: | RS received request attachments from 4000.3040.a670.    |
| LANMGR0: | RS sending report attachments to 4000.3040.a670.        |
| LANMGR2: | RS received ring purge from 0000.3040.a630.             |
| LANMGR2: | CRS received report NAUN change from 0000.3040.a630.    |
| LANMGR2: | RS start watching ring poll.                            |
| LANMGR0: | CRS received report NAUN change from 0000.3040.a630.    |
| LANMGR0: | RS start watching ring poll.                            |
| LANMGR2: | REM received report soft error from 0000.3040.a630.     |
| LANMGR0: | REM received report soft error from 0000.3040.a630.     |
| LANMGR2: | RS received ring purge from 0000.3040.a630.             |
| LANMGR2: | RS received AMP from 0000.3040.a630.                    |
| LANMGR2: | RS received SMP from 0000.3080.2d79.                    |
| LANMGR2: | CRS received report NAUN change from 1000.5ade.0d8a.    |
| LANMGR2: | RS start watching ring poll.                            |
| LANMGR0: | RS received ring purge from 0000.3040.a630.             |
| LANMGR0: | RS received AMP from 0000.3040.a630.                    |
| LANMGR0: | RS received SMP from 0000.3080.2d79.                    |
| LANMGR0: | CRS received report NAUN change from 1000.5ade.0d8a.    |
| LANMGR0: | RS start watching ring poll.                            |
| LANMGR2: | RS received SMP from 1000.5ade.0d8a.                    |
| LANMGR2: | RPS received request initialization from 1000.5ade.0d8a |
| LANMGR2: | RPS sending initialize station to 1000.5ade.0d8a.       |

Table 121 describes the significant fields shown in the display.

| Field               | Description                                                                                                    |
|---------------------|----------------------------------------------------------------------------------------------------|
| LANMGR0:            | Indicates that this line of output displays MAC-level debugging<br>information. 0 indicates the number of the Token Ring interface<br>associated with this line of debugging output. |
| RS                  | Indicates which function of the MAC-level software is communicating as follows:                                                                                                    |
|                     | CRS—Configuration Report Server                                                                                                    |
|                     | REM—Ring Error Monitor                                                                                                    |
|                     | RPS—Ring Parameter Server                                                                                                    |
|                     | RS—Ring Station                                                                                                    |
| received            | Indicates that the router received a frame. The other possible value is sending, to indicate that the router is sending a frame.                                                     |
| request address     | Indicates the name of the specific frame that the router sent or received.<br>Possible values include the following:                                                                 |
|                     | • AMP                                                                                                    |
|                     | • initialize station                                                                                                    |
|                     | report address                                                                                                    |
|                     | • report attachments                                                                                                    |
|                     | • report nearest active upstream neighbor (NAUN) change                                                                                                    |
|                     | • report soft error                                                                                                    |
|                     | • report state                                                                                                    |
|                     | • request address                                                                                                    |
|                     | • request attachments                                                                                                    |
|                     | request initialization                                                                                                    |
|                     | • request state                                                                                                    |
|                     | • ring purge                                                                                                    |
|                     | • SMP                                                                                                    |
| from 4000.3040.a670 | Indicates the source address of the frame, if the router has received the frame. If the router is sending the frame, this address is the destination address of the frame.           |

Table 121debug Inm mac Field Descriptions

As the output indicates, all **debug lnm mac** command messages follow the format described in Table 121 except the following:

LANMGR2: RS start watching ring poll LANMGR2: RS stop watching ring poll

These messages indicate that the router starts and stops receiving AMP and SMP frames. These frames are used to build a current picture of which stations are on the ring.

### debug local-ack state

To display the new and the old state conditions whenever there is a state change in the local acknowledgment state machine, use the **debug local-ack state** privileged EXEC command. The **no** form of this command disables debugging output.

#### debug local-ack state

no debug local-ack state

Syntax Description This command has no arguments or keywords.

Examples

The following is sample output from the **debug local-ack state** command:

#### Router# debug local-ack state

LACK STATE: 2370300, hashp 2AE628, old state = disconn, new state = awaiting LLC2 open to finish LACK STATE: 2370304, hashp 2AE628, old state = awaiting LLC2 open to finish, new state = connected LACK\_STATE: 2373816, hashp 2AE628, old state = connected, new state = disconnected LACK STATE: 2489548, hashp 2AE628, old state = disconn, new state = awaiting LLC2 open to finish LACK\_STATE: 2489548, hashp 2AE628, old state = awaiting LLC2 open to finish, new state = connected LACK STATE: 2490132, hashp 2AE628, old state = connected, new state = awaiting linkdown response LACK STATE: 2490140, hashp 2AE628, old state = awaiting linkdown response, new state = disconnected LACK STATE: 2497640, hashp 2AE628, old state = disconn, new state = awaiting LLC2 open to finish LACK STATE: 2497644, hashp 2AE628, old state = awaiting LLC2 open to finish, new state = connected

Table 122 describes the significant fields in the display.

| Field        | Description                                                                                    |
|--------------|------------------------------------------------------------------------------------------------|
| LACK_STATE:  | Indicates that this packet describes a state change in the local acknowledgment state machine. |
| 2370300      | System clock.                                                                                  |
| hashp 2AE628 | Internal control block pointer used by technical support staff for debugging purposes.         |

Table 122 debug local-ack state Field Descriptions

| Field                                       | Description                                                                                              |
|---------------------------------------------|----------------------------------------------------------------------------------------------------|
| old state = disconn                         | Old state condition in the local acknowledgment state machine.<br>Possible values include the following: |
|                                             | • Disconn (disconnected)                                                                                 |
|                                             | • awaiting LLC2 open to finish                                                                           |
|                                             | • connected                                                                                              |
|                                             | awaiting linkdown response                                                                               |
| new state = awaiting LLC2<br>open to finish | New state condition in the local acknowledgment state machine.<br>Possible values include the following: |
|                                             | • Disconn (disconnected)                                                                                 |
|                                             | • awaiting LLC2 open to finish                                                                           |
|                                             | • connected                                                                                              |
|                                             | • awaiting linkdown response                                                                             |

| Table 122 | debug local-ack state Field Descri | ptions (continued) |
|-----------|------------------------------------|--------------------|
|-----------|------------------------------------|--------------------|

### debug management event

To monitor the activities of the Event MIB in real time on your routing device, use the **debug management event** command in privileged EXEC mode. To stop output of debug messages to your screen, use the **no** form of this command.

#### debug management event

no debug management event

- Syntax Description This command has no arguments or keywords.
- Defaults Debugging output is disabled by default.
- Command Modes Privileged EXEC

| Command History | Release  | Modification                 |
|-----------------|----------|------------------------------|
|                 | 12.1(3)T | This command was introduced. |

Usage GuidelinesThe debug management event command prints messages to the screen whenever the Event MIB<br/>evaluates a specified trigger. These messages are given in real-time, and are intendended to be used<br/>by technical support engineers for troubleshooting purposes. Definitions for the OID (object identifier)<br/>fields can be found in the EVENT-MIB.my file, available for download from the Cisco MIB website on<br/>Cisco.com at http://www.cisco.com/public/sw-center/netmgmt/cmtk/mibs.shtml.

#### **Examples** The following example shows sample output for this command:

#### Router# debug management event

Event Process Bool: Owner aseem, Trigger 01 Event Bool process: invoke event Event Bool process: no wildcarding Event: OID ifEntry.10.3 Event getValue abs: 69847284 Event Bool process: Trigger Fired ! mteSetNotifyObjects: Event execOnFiring: sending notification Event: OID ifEntry.10.1 Event add\_objects: Owner , Trigger Event add objects: Owner aseem, Trigger sethi Event Found Owner: aseem Event Found Name: sethi Event: OID ifEntry.10.1 Event: sending trap with 7 OIDs Event: OID mteHotTrigger.0 Event: OID mteHotTargetName.0 Event: OID mteHotContextName.0

```
Event: OID ifEntry.10.3
Event: OID mteHotValue.0
Event: OID ifEntry.10.1
Event: OID ifEntry.10.1
Event mteDoSets: setting oid
Event mteDoSets: non-wildcarded oid
Event: OID ciscoSyslogMIB.1.2.1.0
Event Thresh Process: Owner aseem, Trigger 01
Event Thresh process: invoke rising event
Event Thresh process: invoke falling event
Event Thresh process: no wildcarding
Event: OID ifEntry.10.3
Event getValue abs: 69847284
Event Existence Process: Owner aseem, Trigger 01
Event Exist process: invoke event
Event Exist process: no wildcarding
Event: OID ifEntry.10.3
Event getValue abs: 69847284
Event Check ExistTrigger for Absent
Event Check ExistTrigger for Changed
Router# no debug management event
```

| Related Commands | Command               | Description                                                      |
|------------------|-----------------------|------------------------------------------------------------------|
|                  | show management event | Displays the SNMP Event values that have been configured on your |
|                  |                       | routing device through the use of the Event MIB.                 |

Γ

# debug mdss

To display the run-time errors and sequence of events for the multicast distributed switching services (MDSS), use the **debug mdss** privileged EXEC command. Use the **no** form of the command to disable debugging output.

debug mdss {all | error | event}

no debug mdss {all | error | event}

| Syntax Description | all                                                                                                    | Displays both errors and sequence of events for MDSS.                                                               |  |
|--------------------|----------------------------------------------------------------------------------------------------|----------------------------------------------------------------------------------------------------|--|
|                    | error                                                                                                    | Displays the run-time errors for MDSS.                                                                              |  |
|                    | event                                                                                                    | Displays the run-time sequence of events for MDSS.                                                                  |  |
|                    |                                                                                                    |                                                                                                    |  |
| Defaults           | Debugging is not ena                                                                                                    | bled.                                                                                                    |  |
| Command History    | Release                                                                                                    | Modification                                                                                                    |  |
|                    | 12.0(5)T                                                                                                    | This command was introduced.                                                                                        |  |
| Examples           | The following examp                                                                                                    | ble shows output using the <b>debug mdss</b> command with the <b>all</b> keyword:                                   |  |
| ·                  | Router# <b>debug mdss</b>                                                                                                    | all                                                                                                    |  |
|                    | <pre>mdss all debugging is on<br/>Router# clear ip mroute *<br/>Router#<br/>01:31:03: MDSS: got MDFS_CLEARALL<br/>01:31:03: MDSS:&gt; mdss_flush_all_sc<br/>01:31:03: MDSS: enqueue a FE_GLOBAL_DELETE<br/>01:31:03: MDSS: got MDFS_MROUTE_ADD for (0.0.0.0, 224.0.1.40)<br/>01:31:03: MDSS:&gt; mdss_free_scmdb_cache<br/>01:31:03: MDSS: got MDFS_MROUTE_ADD for (0.0.0.0, 239.255.158.197)<br/>01:31:03: MDSS: got MDFS_MROUTE_ADD for (192.1.21.6, 239.255.158.197)</pre> |                                                                                                    |  |
|                    | 01:31:03: MDSS: got a MDFS_MIDB_ADD for (192.1.21.6, 239.255.158.197,<br>Vlan21) +Vlan22<br>01:31:03: MDSS: mdss_add_oif<br>01:31:03: MDSS: enqueue a FE_OIF_ADD (192.1.21.6, 239.255.158.197,                                                                                                    |                                                                                                    |  |
|                    | Vlan21) +Vlan22<br>01:31:03: MDSS: mdb (192.1.21.6, 239.255.158.197) fast_flags  <br>MCACHE_MTU<br>01:31:03: MDSS: got a MDFS MIDB ADD for (192.1.21.6, 239.255.158.197,                                                                                                    |                                                                                                    |  |
|                    | Vlan21) +Vlan23<br>01:31:03: MDSS: mdss_add_oif<br>01:31:03: MDSS: enqueue a FE_OIF_ADD (192.1.21.6, 239.255.158.197,<br>Vlan21) +Vlan                                                                                                    |                                                                                                    |  |
|                    | 01:31:03: MDSS: mdl<br>MCACHE_MTU<br>01:31:03: MDSS: go<br>Vlan21) +Vlan24<br>01:31:03: MDSS:                                                                                                    | b (192.1.21.6, 239.255.158.197) fast_flags  <br>t a MDFS_MIDB_ADD for (192.1.21.6, 239.255.158.197,<br>mdss_add_oif |  |

01:31:03: MDSS: enqueue a FE OIF ADD (192.1.21.6, 239.255.158.197, Vlan21) +Vlan24 01:31:03: MDSS: mdb (192.1.21.6, 239.255.158.197) fast\_flags | MCACHE MTU 01:31:03: MDSS: got a MDFS\_MIDB\_ADD for (192.1.21.6, 239.255.158.197, Vlan21) +Vlan25 01:31:03: MDSS: -- mdss\_add\_oif 01:31:03: MDSS: enqueue a FE\_OIF\_ADD (192.1.21.6, 239.255.158.197, Vlan21) +Vlan25 01:31:03: MDSS: mdb (192.1.21.6, 239.255.158.197) fast flags MCACHE MTU 01:31:03: MDSS: got a MDFS\_MIDB\_ADD for (192.1.21.6, 239.255.158.197, Vlan21) +Vlan26 01:31:03: MDSS: -- mdss\_add\_oif 01:31:03: MDSS: enqueue a FE\_OIF\_ADD (192.1.21.6, 239.255.158.197, Vlan21) +Vlan26 01:31:03: MDSS: mdb (192.1.21.6, 239.255.158.197) fast\_flags | MCACHE MTU 01:31:03: MDSS: got a MDFS\_MIDB\_ADD for (192.1.21.6, 239.255.158.197,u Vlan21) +Vlan27

#### Related Commands

CommandDescriptiondebug mls rp ip multicastDisplays information relating to MLSP.

ſ

# debug mgcp

To enable debug traces for errors, events, packets, and the parser, use the **debug mgcp** privileged EXEC command. To disable debugging output, use the **no** form of this command.

debug mgcp [all | errors | events | packets | parser]

no debug mgcp [all | errors | events | packets | parser]

| Syntax Description | all (Optional) Debugs errors, events, packets, and the parser for modules.                                            |                                                                 | rrors, events, packets, and the parser for MGCP             |
|--------------------|----------------------------------------------------------------------------------------------------|-----------------------------------------------------------------|-------------------------------------------------------------|
|                    |                                                                                                    | Warning                                                         | Using debug mgcp all may severly impact network performance |
|                    | errors                                                                                                    | (Optional) Debugs e                                             | rrors for MGCP modules.                                     |
|                    | events                                                                                                    | (Optional) Debugs events for MGCP modules.                      |                                                             |
|                    | packets                                                                                                    | (Optional) Debugs packets for MGCP modules.                     |                                                             |
|                    | parser                                                                                                    | (Optional) Debugs the parser for MGCP modules.                  |                                                             |
|                    |                                                                                                    |                                                                 |                                                             |
| Defaults           | Debugging for DRi                                                                                                    | P packets is not enabled.                                       |                                                             |
| Command Modes      | EXEC                                                                                                    |                                                                 |                                                             |
| Command History    | Release                                                                                                    | Modification                                                    |                                                             |
|                    | 12.1(1)T                                                                                                    | This command wa                                                 | as introduced for the Cisco AS5300 access server.           |
|                    | 12.1(3)T                                                                                                    | The command was gateways.                                       | s modified to display additional information for the        |
|                    |                                                                                                    |                                                                 |                                                             |
| Examples           | The following example illustrates the output for the <b>debug mgcp all</b> command with the <b>all</b> keyword:       |                                                                 |                                                             |
|                    | Router# <b>debug mgc</b>                                                                                              | o all                                                           |                                                             |
|                    | Router#<br>20:54:13: MGC stat<br>20:54:13: MGCP Pac<br>CRCX 55560 s0/ds1-<br>C: 78980<br>M: sendrecv<br>L: a:G.726-16 | c - 192.168.10.10, total=37<br>cket received -<br>-0/1 SGCP 1.1 | , succ=28, failed=8                                         |
|                    | 20:54:13: mgcp_                                                                                                    | _parse_packet() - call mgcp                                     | _parse_header                                               |

- mgcp\_parse\_header() - Request Verb FOUND CRCX - mgcp\_parse\_packet() - out mgcp\_parse\_header

```
- SUCCESS: mgcp parse packet()-MGCP Header parsing was OK
- mgcp_parse_parameter_lines(), code_str:: 78980, code_len:2, str:1640150312
- mgcp parse parameter lines(str:C: 78980) -num toks: 19
- mgcp parse parameter lines() check NULL str(78980), in ptr(C: 78980)
- mgcp parse parameter lines() return Parse function in
mqcp parm rules array[1]
- mgcp_parse_call_id(in_ptr: 78980)
- SUCCESS: mgcp_parse_call_id()-Call ID string(78980) parsing is OK
- mgcp_parse_parameter_lines(), code_str:: sendrecv, code_len:2, str:1640150312
- mgcp parse parameter lines(str:M: sendrecv) -num toks: 19
mgcp_parse_parameter_lines() check NULL str(sendrecv), in_ptr(M: sendrecv)
- mgcp parse parameter lines() return Parse function in
mgcp parm rules array[6]
- mgcp_parse_conn_mode(in_ptr: sendrecv)
- mgcp parse conn mode() - tmp ptr:(sendrecv)
- mgcp parse conn mode (match sendrecv sendrecv
- mgcp_parse_conn_mode(case MODE_SENDRECV)
- SUCCESS: Connection Mode parsing is OK
- mgcp parse parameter lines(), code str:: a:G.726-16, code len:2,
str:1640150312
- mgcp parse parameter lines(str:L: a:G.726-16) -num toks: 19
- mgcp parse parameter lines() check NULL str(a:G.726-16), in ptr(L:
a:G.726-16)
- mgcp parse parameter lines() return Parse function in
mgcp_parm_rules_array[5]
- mgcp_parse_con_opts()
- mgcp parse codecs()
- SUCCESS: CODEC strings parsing is OK- SUCCESS: Local Connection option
parsing is OK- mgcp_val_mandatory_parms()
20:54:13: - SUCCESS: mgcp_parse_packet() - END of Parsing
20:54:13: MGCP msg 1
20:54:13: mgcp search call by endpt: endpt = s0/ds1-0/1, new call = 1
20:54:13: slot=0,ds1=0,ds0=1
20:54:13: search endpoint - New call=1, callp 61C28130
20:54:13: callp: 61C28130, vdbptr: 0, state: 0
20:54:13: mgcp remove old ack:
20:54:13: mgcp idle crcx: get capability
passthru is 3
20:54:13: process request ev- callp 61C28130, voice if 61C281A4
20:54:13: process detect ev- callp 61C28130, voice if 61C281A4
process signal ev- callp 61C28130, voice ifp 61C281A4
20:54:13: mgcp process quarantine mode- callp 61C28130, voice if 61C281A4
20:54:13: mgcp_process_quarantine_mode- new q mode: process=0, loop=0
20:54:13: mgcp xlat ccapi error code - ack code tab index = 0,
20:54:13: No SDP connection info
20:54:13: mgcp select codec - LC option, num codec=1, 1st codec=5
20:54:13: mgcp_select_codec - num supprt codec=11
20:54:13: mgcp select codec - LC codec list only
20:54:13: codec index=0, bw=16000, codec=5
20:54:13: selected codec=5mgcp_get_pkt_period: voip_codec=2, pkt_period=0, call
adjust_packetization_period
mgcp_get_pkt_period: voip_codec=2, pkt_period=10, after calling
adjust packetization period
20:54:13: selected codec 5
20:54:13: IP Precedence=60
```

20:54:13: MGCP msg qos value=0mgcp get pkt period: voip codec=2, pkt period=0, call adjust\_packetization\_period mgcp\_get\_pkt\_period: voip\_codec=2, pkt\_period=10, after calling adjust packetization period mgcp new codec bytes: voip codec=2, pkt period=10, codec bytes=20 20:54:13: callp : 61C28AE8, state : 2, call ID : 40, event : 5, minor evt: 1640137008 20:54:13: MGCPAPP state machine: state = 2, event = 5 20:54:13: mgcp\_call\_connect: call\_id=40, ack will be sent later. 20:54:13: callp : 61C28AE8, new state : 3, call ID : 40 20:54:14: xlate ccapi ev - Protocol is SGCP, change pkg=2 20:54:14: MGCP Session Appl: ignore CCAPI event 22, callp 61C28130 20:54:14: xlate\_ccapi\_ev - Protocol is SGCP, change pkg=2 20:54:14: callp : 61C28130, state : 2, call ID : 39, event : 5, minor evt: 20 20:54:14: MGCPAPP state machine: state = 2, event = 5 20:54:14: callp : 61C28130, new state : 3, call ID : 39 20:54:14: xlate ccapi ev - Protocol is SGCP, change pkg=2 20:54:14: callp : 61C28130, state : 3, call ID : 39, event : 6, minor evt: 20 20:54:14: MGCPAPP state machine: state = 3, event = 6 20:54:14: call id=39, mgcp ignore ccapi ev: ignore 6 for state 3 20:54:14: callp : 61C28130, new state : 3, call ID : 39 20:54:14: MGCP voice mode event 20:54:14: xlate ccapi ev - Protocol is SGCP, change pkg=2 20:54:14: callp : 61C28130, state : 3, call ID : 39, event : 17, minor evt: 0 20:54:14: MGCPAPP state machine: state = 3, event = 17 20:54:14: mgcp voice mode done(): callp 61C28130, major ev 17, minor ev Omgcp start 1d timer: timer already initialized 20:54:14: send\_mgcp\_create\_ack 20:54:14: map\_mgcp\_error\_code\_to\_string error\_tab\_index = 0, protocol version: 2 20:54:14: MGC stat - 1.13.89.3, total=37, succ=29, failed=8 20:54:14: Codec Cnt, 1, first codec 5 20:54:14: First Audio codec, 5, local encoding, 96 20:54:14: -- mgcp\_build\_packet()-20:54:14: - mgcp estimate msg buf length() - 87 bytes needed for header - mgcp estimate msg buf length() - 125 bytes needed after checking parameter lines - mgcp estimate msg buf length() - 505 bytes needed after cheking SDP lines 20:54:14: --- mgcp\_build\_parameter\_lines() ---- mgcp build conn id() - SUCCESS: Conn ID string building is OK - SUCCESS: Building MGCP Parameter lines is OK - SUCCESS: building sdp owner id (o=) line - SUCCESS: building sdp session name (s=) line - SUCCESS: MGCP message building OK - SUCCESS: END of building updating lport with 2427 20:54:14: send\_mgcp\_msg, MGCP Packet sent ---> 200 55560

```
I: 10
v=0
o=- 78980 0 IN IP4 192.168.10.9
s=Cisco SDP 0
c=IN IP4 192.168.10.9
t=0 0
m=audio 16444 RTP/AVP 96
a=rtpmap:96 G.726-16/8000/1
<---
20:54:14: enqueue_ack: voice_if=61C281A4, ackqhead=0, ackqtail=0,
ackp=61D753E8, msg=61D0010
20:54:14:
mgcp_process_quarantine_after_ack:ack_code=200mgcp_delete_qb_evt_q:cleanup QB
evt q
20:54:14: callp : 61C28130, new state : 4, call ID : 39
```

The following example illustrates the output for the **debug mgcp** command with the **events** keyword:

```
Router# debug mgcp events
```

```
Router#
20:51:40: MGC stat - 192.168.10.10, total=27, succ=20, failed=6
20:51:40: MGCP Packet received -
CRCX 55550 s0/ds1-0/1 SGCP 1.1
C: 100
M: sendonly
L: a:G.726-32, s:on
20:51:40: MGCP msg 1
20:51:40: mgcp search call by endpt: endpt = s0/ds1-0/1, new call = 1
20:51:40: slot=0,ds1=0,ds0=1
20:51:40: search endpoint - New call=1, callp 61C28130
20:51:40: callp: 61C28130, vdbptr: 0, state: 0
20:51:40: mgcp remove old ack:
20:51:40: mgcp_idle_crcx: get capability
passthru is 3
20:51:40: process request ev- callp 61C28130, voice if 61C281A4
20:51:40: process detect ev- callp 61C28130, voice if 61C281A4
process signal ev- callp 61C28130, voice ifp 61C281A4
20:51:40: mgcp process quarantine mode- callp 61C28130, voice if 61C281A4
20:51:40: mgcp_process_quarantine_mode- new q mode: process=0, loop=0
20:51:40: mgcp xlat ccapi error code - ack code tab index = 0,
20:51:40: No SDP connection info
20:51:40: mgcp_select_codec - LC option, num codec=1, 1st codec=3
20:51:40: mgcp_select_codec - num supprt codec=11
20:51:40: mgcp_select_codec - LC codec list only
20:51:40: codec index=0, bw=32000, codec=3
20:51:40: selected codec=3mgcp get pkt period: voip codec=4, pkt period=0, call
adjust_packetization_period
mgcp_get_pkt_period: voip_codec=4, pkt_period=10, after calling
adjust packetization period
```

```
20:51:40: selected codec 3
20:51:40: IP Precedence=60
20:51:40: MGCP msg qos value=0mgcp get pkt period: voip codec=4, pkt period=0,
call adjust packetization period
mgcp get pkt period: voip codec=4, pkt period=10, after calling
adjust_packetization_period
mgcp_new_codec_bytes: voip_codec=4, pkt_period=10, codec_bytes=40
20:51:40: xlate ccapi ev - Protocol is SGCP, change pkg=2
20:51:40: MGCP Session Appl: ignore CCAPI event 22, callp 61C28130
20:51:40: xlate ccapi ev - Protocol is SGCP, change pkg=2
20:51:40: callp : 61C28130, state : 2, call ID : 31, event : 5, minor evt: 20
20:51:40: MGCPAPP state machine: state = 2, event = 5
20:51:40: mgcp_call_connect: call_id=31, ack will be sent later.
20:51:40: callp : 61C28130, new state : 3, call ID : 31
20:51:40: callp : 61C28AE8, state : 2, call ID : 32, event : 5, minor evt: 0
20:51:40: MGCPAPP state machine: state = 2, event = 5
20:51:40: callp : 61C28AE8, new state : 3, call ID : 32
20:51:40: callp : 61C28AE8, state : 3, call I 32, event : 6, minor evt: 0
20:51:40: MGCPAPP state machine: state = 3, event = 6
20:51:40: call id=32, mgcp ignore ccapi ev: ignore 6 for state 3
20:51:40: callp : 61C28AE8, new state : 3, call ID : 32
20:51:41: MGCP voice mode event
20:51:41: xlate ccapi ev - Protocol is SGCP, change pkg=2
20:51:41: callp : 61C28130, state : 3, call ID : 31, event : 17, minor evt: 0
20:51:41: MGCPAPP state machine: state = 3, event = 17
20:51:41: mgcp voice mode done(): callp 61C28130, major ev 17,
                    minor ev Omgcp start 1d timer: timer already initialized
20:51:41: send_mgcp_create_ack
20:51:41: map_mgcp_error_code_to_string error_tab_index = 0, protocol version:
2
20:51:41: MGC stat - 192.168.10.10, total=27, succ=21, failed=6
20:51:41: Codec Cnt, 1, first codec 3
20:51:41: First Audio codec, 3, local encoding, 96updating lport with 2427
20:51:41: send mgcp msg, MGCP Packet sent --->
200 55550
I: C
v=0
o=- 100 0 IN IP4 192.168.10.9
s=Cisco SDP 0
c=IN IP4 192.168.10.9
t=0 0
m=audio 16434 RTP/AVP 96
a=rtpmap:96 G.726-32/8000/1
< - - -
20:51:41: enqueue_ack: voice_if=61C281A4, ackqhead=0, ackqtail=0,
ackp=61D75384, msg=61C385EC
20:51:41:
```

```
mgcp process quarantine after ack:ack code=200mgcp delete qb evt q:cleanup QB
evt q
20:51:41: callp : 61C28130, new state : 4, call ID : 31
20:51:41: MGC stat - 192.168.10.10, total=28, succ=21, failed=6
20:51:41: MGCP Packet received -
CRCX 55551 s0/ds1-0/2 SGCP 1.1
C: 100
M: sendrecv
L: a:G.726-32, s:on
v=0
o=- 100 0 IN IP4 191.168.10.9
s=Cisco SDP 0
c=IN IP4 192.168.10.9
t=0 0
m=audio 16434 RTP/AVP 96
a=rtpmap:96 G.726-32/8000/1
20:51:41: MGCP msg 1
20:51:41: mgcp search call by endpt: endpt = s0/ds1-0/2, new call = 1
20:51:41: slot=0,ds1=0,ds0=2
20:51:41: search endpoint - New call=1, callp 61F62380
20:51:41: callp: 61F62380, vdbptr: 0, state: 0
20:51:41: mgcp_remove_old_ack:
20:51:41: mgcp_idle_crcx: get capability
passthru is 3
20:51:41: process request ev- callp 61F62380, voice if 61CDC9A8
20:51:41: process_detect_ev- callp 61F62380, voice_if 61CDC9A8
process_signal_ev- callp 61F62380, voice_ifp 61CDC9A8
20:51:41: mgcp process quarantine mode- callp 61F62380, voice if 61CDC9A8
20:51:41: mgcp_process_quarantine_mode- new q mode: process=0, loop=0
20:51:41: mgcp xlat ccapi error code - ack code tab index = 0,
20:51:41: get peer info, type 1, proto 1, port 16434
20:51:41: mgcp_select_codec - LC option, num codec=1, 1st codec=3
20:51:41: mgcp_select_codec - SDP list, num codec=1, 1st codec=3
20:51:41: mgcp_select_codec - num supprt codec=11
20:51:41: mgcp_select_codec - peer's pref codec is ok =3
20:51:41: codec index=100000, bw=1000000, codec=0mgcp get pkt period:
voip codec=4, pkt period=0, call adjust packetization period
mgcp_get_pkt_period: voip_codec=4, pkt_period=10, after calling
adjust packetization period
20:51:41: selected codec 3
20:51:41: IP Precedence=60
20:51:41: MGCP msg qos value=0mgcp_get_pkt_period: voip_codec=4, pkt_period=0,
call adjust packetization period
mgcp_get_pkt_period: voip_codec=4, pkt_period=10, after calling
adjust_packetization_period
mgcp_new_codec_bytes: voip_codec=4, pkt_period=10, codec_bytes=40
20:51:41: callp : 61D4CC1C, state : 2, call ID : 34, event : 5, minor evt:
1643520896
20:51:41: MGCPAPP state machine: state = 2, event = 5
```

```
20:51:41: mgcp call connect: call id=34, ack will be sent later.
20:51:41: callp : 61D4CC1C, new state : 3, call ID : 34
20:51:41: xlate ccapi ev - Protocol is SGCP, change pkg=2
20:51:41: MGCP Session Appl: ignore CCAPI event 22, callp 61F62380
20:51:41: xlate_ccapi_ev - Protocol is SGCP, change pkg=2
20:51:41: callp : 61F62380, state : 2, call ID : 33, event : 5, minor evt: 20
20:51:41: MGCPAPP state machine: state = 2, event = 5
20:51:41: callp : 61F62380, new state : 3, call ID : 33
20:51:41: xlate ccapi ev - Protocol is SGCP, change pkg=2
20:51:41: callp : 61F62380, state : 3, call ID : 33, event : 6, minor evt: 20
20:51:41: MGCPAPP state machine: state = 3, event = 6
20:51:41: call_id=33, mgcp_ignore_ccapi_ev: ignore 6 for state 3
20:51:41: callp : 61F62380, new state : 3, call ID : 33
20:51:41: MGCP voice mode event
20:51:41: xlate ccapi ev - Protocol is SGCP, change pkg=2
20:51:41: callp : 61F62380, state : 3, call ID : 33, event : 17, minor evt: 0
20:51:41: MGCPAPP state machine: state = 3, event = 17
20:51:41: mgcp voice mode done(): callp 61F62380, major ev 17,
                    minor ev Omgcp start 1d timer: timer already initialized
20:51:41: send mgcp create ack
20:51:41: map_mgcp_error_code_to_string error_tab_index = 0, protocol version:
2
20:51:41: MGC stat - 192.168.10.10, total=28, succ=22, failed=6
20:51:41: Codec Cnt, 1, first codec 3
20:51:41: First Audio codec, 3, local encoding, 96updating lport with 2427
20:51:41: send mgcp msg, MGCP Packet sent --->
200 55551
I: D
v=0
o=- 100 0 IN IP4 192.168.10.9
s=Cisco SDP 0
c=IN IP4 192.168.10.9
t = 0 \quad 0
m=audio 16538 RTP/AVP 96
a=rtpmap:96 G.726-32/8000/1
<---
20:51:41: enqueue ack: voice if=61CDC9A8, ackqhead=0, ackqtail=0,
ackp=61D71C2C, msg=61CFF448
20:51:41:
mgcp process quarantine after ack:ack code=200mgcp delete qb evt q:cleanup QB
evt q
20:51:41: callp : 61F62380, new state : 4, call ID : 33
20:51:41: MGC stat - 192.168.10.10, total=29, succ=22, failed=6
20:51:41: MGCP Packet received -
MDCX 55552 s0/ds1-0/1 SGCP 1.1
C: 100
I: C
M: sendrecv
```

```
L: a:G.726-32, s:on
v=0
o=- 100 0 IN IP4 192.168.10.9
s=Cisco SDP 0
c=IN IP4 192.168.10.9
t=0 0
m=audio 16538 RTP/AVP 96
a=rtpmap:96 G.726-32/8000/1
20:51:41: MGCP msg 1
20:51:41: mgcp search call by endpt: endpt = s0/ds1-0/1, new call = 0
20:51:41: slot=0,ds1=0,ds0=1
20:51:41: search endpoint - New call=0, callp 61C28130
20:51:41: callp: 61C28130, vdbptr: 61C290AC, state: 4
20:51:41: mgcp remove old ack:mgcp modify connection: callp 61C28130
20:51:41: process request ev- callp 61C28130, voice if 61C281A4
20:51:41: process detect ev- callp 61C28130, voice if 61C281A4
process signal ev- callp 61C28130, voice ifp 61C281A4
20:51:41: mgcp_process_quarantine_mode- callp 61C28130, voice_if 61C281A4
20:51:41: mgcp process quarantine mode- new g mode: process=0, loop=0
20:51:41: mgcp_select_codec - LC option, num codec=1, 1st codec=3
20:51:41: mgcp select codec - SDP list, num codec=1, 1st codec=3
20:51:41: mgcp select codec - num supprt codec=11
20:51:41: mgcp select codec - peer's pref codec is ok =3
20:51:41: codec index=100000, bw=1000000, codec=0
20:51:41: MGCP msg qos value=0
20:51:41: get_peer_info, type 1, proto 1, port 16538
20:51:41: mgcp_modify_connection: peer_addr=10D5902, peer_port=0->16538.
20:51:41: call modify - codec change callp 61C28130, callio 31, await ev 1
20:51:41: mgcp modify connection: conn mode=3.
20:51:41: mgcp_modify_conference: conf_id=11 callid1=31 callid2=32ccapi
conference already exists
20:51:41: mgcp modify connection - rtp change, callp 61C28AE8, callid 32,
await ev 2
20:51:41: xlate ccapi ev - Protocol is SGCP, change pkg=2
20:51:41: callp : 61C28130, state : 4, call ID : 31, event : 16, minor evt:
1640137008
20:51:41: MGCPAPP state machine: state = 4, event = 16
20:51:41: mgcp_call_modified - callp 61C28130, voice_callp 61C28130 voice_if
61C281A4, await ev 2
20:51:41: callp : 61C28130, new state : 4, call ID : 31
20:51:41: callp : 61C28AE8, state : 4, call ID : 32, event : 16, minor evt: 0
20:51:41: MGCPAPP state machine: state = 4, event = 16
20:51:41: mgcp_call_modified - callp 61C28AE8, voice_callp 61C28130 voice_if
61C281A4, await_ev 1
20:51:41: mgcp call modified - SUCCESS
20:51:41: map_mgcp_error_code_to_string error_tab_index = 0, protocol version:
2
20:51:41: MGC stat - 1.13.89.3, total=29, succ=23, failed=6
```

ſ

```
20:51:41: send_mgcp_simple_ackupdating lport with 2427
20:51:41: send_mgcp_msg, MGCP Packet sent --->
200 55552 OK
```

The following example illustrates the output for the **debug mgcp** command with the **packet** keyword:

```
Router# debug mgcp pack
Media Gateway Control Protocol packets debugging is on
Router#
20:50:24: MGCP Packet received -
DLCX 55544 * SGCP 1.1
20:50:24: send_mgcp_msg, MGCP Packet sent --->
250 55544
< - - -
20:50:31: MGCP Packet received -
CRCX 55545 s0/ds1-0/1 SGCP 1.1
C: 100
M: sendonly
L: a:G.726-32, s:on
20:50:32: send mgcp msg, MGCP Packet sent --->
200 55545
I: A
v=0
o=- 100 0 IN IP4 192.168.10.9
s=Cisco SDP 0
c=IN IP4 192.168.10.9
t=0 0
m=audio 16468 RTP/AVP 96
a=rtpmap:96 G.726-32/8000/1
<---
20:50:32: MGCP Packet received -
CRCX 55546 s0/ds1-0/2 SGCP 1.1
C: 100
M: sendrecv
L: a:G.726-32, s:on
v=0
o=- 100 0 IN IP4 192.168.10.9
s=Cisco SDP 0
c=IN IP4 192.168.10.9
t=0 0
m=audio 16468 RTP/AVP 96
a=rtpmap:96 G.726-32/8000/1
20:50:32: send mgcp msg, MGCP Packet sent --->
200 55546
I: B
v=0
o=- 100 0 IN IP4 192.168.10.9
s=Cisco SDP 0
c=IN IP4 192.168.10.9
```

```
t=0 0
m=audio 16386 RTP/AVP 96
a=rtpmap:96 G.726-32/8000/1
< - - -
20:50:32: MGCP Packet received -
MDCX 55547 s0/ds1-0/1 SGCP 1.1
C: 100
I: A
M: sendrecv
L: a:G.726-32, s:on
v=0
o=- 100 0 IN IP4 192.168.10.9
s=Cisco SDP 0
c=IN IP4 192.168.10.9
t=0 0
m=audio 16386 RTP/AVP 96
a=rtpmap:96 G.726-32/8000/1
20:50:33: send_mgcp_msg, MGCP Packet sent --->
```

The following example illustrates the output for the **debug mgcp** command with the **parser** keyword:

```
Router# debug mgcp parser
```

200 55547 OK

```
Router#
20:53:21: -- mgcp_parse_packet() - call mgcp_parse_header
- mgcp parse header() - Request Verb FOUND CRCX
- mgcp_parse_packet() - out mgcp_parse_header
- SUCCESS: mgcp_parse_packet()-MGCP Header parsing was OK
- mgcp parse parameter lines(), code_str:: 78980, code_len:2, str:1640150312
- mgcp parse parameter lines(str:C: 78980) -num toks: 19
- mgcp_parse_parameter_lines() check NULL str(78980), in_ptr(C: 78980)
- mgcp_parse_parameter_lines() return Parse function in
mgcp parm rules array[1]
- mgcp_parse_call_id(in_ptr: 78980)
- SUCCESS: mgcp parse call id()-Call ID string(78980) parsing is OK
- mgcp_parse_parameter_lines(), code_str:: sendrecv, code_len:2, str:1640150312
- mgcp_parse_parameter_lines(str:M: sendrecv) -num_toks: 19
- mgcp_parse_parameter_lines() check NULL str(sendrecv), in_ptr(M: sendrecv)
- mgcp parse parameter lines() return Parse function in
mgcp parm rules array[6]
- mgcp parse conn mode(in ptr: sendrecv)
- mgcp_parse_conn_mode() - tmp_ptr:(sendrecv)
- mgcp_parse_conn_mode(match sendrecv sendrecv
- mqcp parse conn mode(case MODE SENDRECV)
- SUCCESS: Connection Mode parsing is OK
- mgcp_parse_parameter_lines(), code_str:: a:G.726-16, code_len:2,
str:1640150312
- mgcp parse parameter lines(str:L: a:G.726-16) -num toks: 19
- mgcp_parse_parameter_lines() check NULL str(a:G.726-16), in_ptr(L:
a:G.726-16)
- mgcp_parse_parameter_lines() return Parse function in
mgcp_parm_rules_array[5]
- mgcp_parse_con_opts()
- mgcp parse codecs()
- SUCCESS: CODEC strings parsing is OK- SUCCESS: Local Connection option
parsing is OK- mgcp_val_mandatory_parms()
```

I

```
20:53:21: - SUCCESS: mgcp_parse_packet() - END of Parsing
20:53:22: -- mgcp_build_packet() -
20:53:22: - mgcp_estimate_msg_buf_length() - 87 bytes needed for header
- mgcp_estimate_msg_buf_length() - 125 bytes needed after checking parameter
lines
- mgcp_estimate_msg_buf_length() - 505 bytes needed after cheking SDP lines
20:53:22: --- mgcp_build_parameter_lines() ---
- mgcp_build_conn_id()
- SUCCESS: Conn ID string building is OK
- SUCCESS: Building MGCP Parameter lines is OK
- SUCCESS: building sdp owner id (o=) line
- SUCCESS: building sdp session name (s=) line
- SUCCESS: MGCP message building OK
```

- SUCCESS: END of building

| Related Commands | Command | Description                |
|------------------|---------|----------------------------|
|                  | mgcp    | Initiates the MGCP daemon. |

## debug mls rp

To display various IPX Multilayer Switching (MLS) debugging elements, use the **debug mls rp** privileged EXEC command. To disable debugging output, use the **no** form of the command.

debug mls rp {error | events | ipx | locator | packets | all}

no debug mls rp {error | events | ipx | locator | packets | all}

| Syntax Description | error                                                                                                    | Displays MLS error messages.                                                                             |  |
|--------------------|----------------------------------------------------------------------------------------------------|----------------------------------------------------------------------------------------------------|--|
|                    | events                                                                                                    | Displays a run-time sequence of events for the Multilayer Switching Protocol (MLSP).                     |  |
|                    | ірх                                                                                                    | Displays IPX-related events for MLS, including route purging and changes to access lists and flow masks. |  |
|                    | locator                                                                                                    | Identifies which switch is switching a particular flow of MLS explorer packets.                          |  |
|                    | packets                                                                                                    | Displays packet contents (in verbose and hexadecimal formats) for MLSP messages.                         |  |
|                    | all                                                                                                    | Displays all MLS debugging events.                                                                       |  |
| Defaults           | Debugging is not enabl                                                                                                    | ed.                                                                                                    |  |
| Command History    | Release                                                                                                    | Modification                                                                                             |  |
|                    | 12.0(5)T                                                                                                    | This command was introduced.                                                                             |  |
| Examples           | The following example shows output using the <b>debug mls rp ipx</b> command:<br>Router# <b>debug mls rp ipx</b>                                                                                                    |                                                                                                    |  |
|                    | IPX MLS debugging is on<br>Router# conf t<br>Enter configuration commands, one per line. End with CNTL/Z.<br>Router(config)# int vlan 22<br>Router(config-if)# no ipx access-group out<br>05:44:37:FCP:flowmask changed to destination |                                                                                                    |  |
| Related Commands   | Command                                                                                                    | Description                                                                                              |  |
|                    | debug dss ipx event                                                                                                    | Displays debug messages for route change events that affect IPX MLS.                                     |  |

ſ

# debug mls rp ip multicast

To display information about Multilayer Switching Protocol (MLSP), use the **debug mls rp ip multicast** privileged EXEC command. Use the **no** form of the command to disable debugging output.

debug mls rp ip multicast {all | error | events | packets}

no debug mls rp ip multicast {all | error | events | packets}

| Syntax Description | all                                                                                                    | Displays all multicast MLSP debugging information, including errors, events, and packets. |  |  |  |
|--------------------|----------------------------------------------------------------------------------------------------|-------------------------------------------------------------------------------------------|--|--|--|
|                    | error                                                                                                    | Displays error messages related to multicast MLSP.                                        |  |  |  |
|                    | events                                                                                                    | Displays the run-time sequence of events for multicast MLSP.                              |  |  |  |
|                    | packets                                                                                                    | Displays the contents of MLSP packets.                                                    |  |  |  |
| Defaults           | Debugging is not e                                                                                                    | nabled.                                                                                   |  |  |  |
| Command History    | Release                                                                                                    | Modification                                                                              |  |  |  |
|                    | 12.0(5)T                                                                                                    | This command was introduced.                                                              |  |  |  |
| Usage Guidelines   | Only one of the keywords is required.                                                                                                    |                                                                                           |  |  |  |
| Examples           | The following example shows output from the <b>debug mls rp ip multicast</b> command using the <b>error</b> keyword:                                                                                               |                                                                                           |  |  |  |
|                    | Router# <b>debug mls rp ip multicast error</b>                                                                                                    |                                                                                           |  |  |  |
|                    | mlsm error debugging is on                                                                                                    |                                                                                           |  |  |  |
|                    | chtang-7200#<br>06:06:45: MLSMERR: sch is INACTIVE, free INSTALL FE                                                                                                    |                                                                                           |  |  |  |
|                    | 06:06:46: MLSM:> mlsm_proc_sc_ins_req(10.0.0.1, 224.2.2.3, 10)                                                                                                    |                                                                                           |  |  |  |
|                    | The following example shows output from the <b>debug mls rp ip multicast</b> command using the <b>event</b> keyword:                                                                                               |                                                                                           |  |  |  |
|                    | Router# debug mls rp ip multicast event                                                                                                    |                                                                                           |  |  |  |
|                    | mlsm events debugging is on<br>Router#                                                                                                    |                                                                                           |  |  |  |
|                    | 3d23h: MSCP: incoming shortcut flow statistic from Fa2/0.11<br>3d23h: MLSM: Flow_stat: (192.1.10.6, 239.255.158.197), byte :537792<br>packet:8403                                                                  |                                                                                           |  |  |  |
|                    | 3d23h: MLSM: byte delta:7680 packet delta:120, time delta: 10<br>3d23h: MSCP: incoming shortcut flow statistic from Fa2/0.11<br>3d23h: MLSM: Flow_stat: (192.1.10.6, 239.255.158.197), byte :545472<br>packet:8523 |                                                                                           |  |  |  |
|                    | 3d23h: MLSM: byt<br>3d23h: MSCP: Rou                                                                                                    | e delta:7680 packet delta:120, time delta: 10<br>ter transmits keepalive_msg on Fa2/0.11  |  |  |  |

I

```
3d23h: MSCP: incoming shortcut keepalive ACK from Fa2/0.11
3d23h: MLSM: Include-list: (192.1.2.1 -> 0.0.0.0)
3d23h: MSCP: incoming shortcut flow statistic from Fa2/0.11
3d23h: MLSM: Flow_stat: (192.1.10.6, 239.255.158.197), byte :553152
packet:8643
```

The following example shows output from the **debug mls rp ip multicast** command using the **packet** keyword:

Router# debug mls rp ip multicast packet

```
mlsm packets debugging is on
Router#
Router#
Router#
Router#
**23h: MSCP(I): 01 00 0c cc cc cc 00 e0 1e 7c fe 5f 00 30 aa aa
...LLL.`. |~_.0
..23h: MSCP(I): 03 00 00 0c 01 07 01 05 00 28 01 02 0a c7 00 10
....G
..23h: MSCP(I): a6 0b b4 ff 00 00 c0 01 0a 06 ef ff 9e c5 00 00
&.4...@...o..E
3d23h: MSCP(I): 00 00 00 09 42 c0 00 00 00 00 00 00 25 0b
....8@....%.
3d23h•
**23h: MSCP(O): 01 00 0c 00 00 00 aa 00 04 00 01 04 00 00 aa aa
. . . . . . * . . . . . . .
LL23h: MSCP(O): 03 00 00 0c 00 16 00 00 00 00 01 00 0c cc cc cc
..23h: MSCP(O): aa 00 04 00 01 04 00 24 aa aa 03 00 00 0c 01 07
*....$**....
..23h: MSCP(O): 01 06 00 1c c0 01 02 01 aa 00 04 00 01 04 00 00
.....@....*.....
3d23h: MSCP(O): 00 0b 00 00 00 00 00 00 01 01 0a 62
                                                                 ....b
3d23h:
**23h: MSCP(I): 01 00 0c cc cc cc 00 e0 1e 7c fe 5f 00 24 aa aa
...LLL.`. |~ .$
..23h: MSCP(I): 03 00 00 0c 01 07 01 86 00 1c 01 02 0a c7 00 10
....G
..23h: MSCP(I): a6 0b b4 ff 00 00 00 0b 00 00 c0 01 02 01 00 00
...4......@....
3d23h: MSCP(I): 00 00
3d23h:
```

#### **Related Commands**

| Command    | Description                      |
|------------|----------------------------------|
| debug mdss | Displays information about MDSS. |

### debug mmoip aaa

To display output relating to AAA services with the Store and Forward Fax feature, use the **debug mmoip aaa** EXEC command. Use the **no** form of this command to disable debugging output.

debug mmoip aaa

no debug mmoip aaa

| Usage Guidelines This command has no arguments or keyw | ords |
|--------------------------------------------------------|------|
|--------------------------------------------------------|------|

Defaults D

Disabled

| Command History | Release  | Modification                 |
|-----------------|----------|------------------------------|
|                 | 12.0(4)T | This command was introduced. |

**Examples** 

The following output shows how the **debug mmoip aaa** command provides information about AAA on-ramp or off-ramp authentication:

router# debug mmoip aaa

```
5d10h:fax_aaa_begin_authentication:User-Name = mmoip-b.cisco.com
5d10h:fax_aaa_begin_authentication:fax_account_id_origin = GATEWAY_ID
5d10h:fax aaa end authentication callback:Authentication successful
```

The following output shows how the **debug mmoip aaa** command provides information about AAA off-ramp accounting:

router# debug mmoip aaa

```
5d10h:fax_aaa_start_accounting:User-Name = mmoip-b.cisco.com
5d10h:fax_aaa_start_accounting:Calling-Station-Id = gmercuri@mail-server.cisco.com
5d10h:fax_aaa_start_accounting:Called-Station-Id = fax=571-0839@mmoip-b.cisco.com
5d10h:fax_aaa_start_accounting:fax_account_id_origin = GATEWAY_ID
mmoip-b#ax_aaa_start_accounting:fax_msg_id = <37117AF3.3D98300E@mail-server.cisco.com>
5d10h:fax_aaa_start_accounting:fax_pages = 2
5d10h:fax_aaa_start_accounting:fax_coverpage_flag = TRUE
5d10h:fax_aaa_start_accounting:fax_modem_time = 26/32
5d10h:fax_aaa_start_accounting:fax_recipient_count = 1
5d10h:fax_aaa_start_accounting:fax_recipient_count = 1
5d10h:fax_aaa_start_accounting:fax_auth_status = USER SUCCESS
5d10h:fax_aaa_start_accounting:call_type = Fax Send
5d10h:fax_aaa_start_accounting:port_used = slot:0 modem port:0
5d10h:fax_aaa_do_offramp_accounting tty(6), Stopping accounting
```

```
5d10h:fax_aaa_stop_accounting:ftdb->cact->generic.callActiveTransmitBytes = 18038
5d10h:fax_aaa_stop_accounting:ftdb->cact->generic.callActiveTransmitPackets = 14
```

The following output shows how the **debug mmoip aaa** command provides information about AAA on-ramp accounting:

router# debug mmoip aaa

```
5d10h:fax_aaa_start_accounting:User-Name = mmoip-b.cisco.com
5d10h:fax_aaa_start_accounting:Calling-Station-Id = FAX=408@mail-from-hostname.com
5d10h:fax_aaa_start_accounting:Called-Station-Id = FAX=5710839@mail-server.cisco.com
5d10h:fax_aaa_start_accounting:fax_account_id_origin = GATEWAY_ID
5d10h:fax_aaa_start_accounting:fax_msg_id = 00391997233216263@mmoip-b.cisco.com
5d10h:fax_aaa_start_accounting:fax_pages = 2
5d10h:fax_aaa_start_accounting:fax_modem_time = 22/32
5d10h:fax_aaa_start_accounting:fax_connect_speed = 14400bps
5d10h:fax_aaa_start_accounting:fax_auth_status = USER SUCCESS
5d10h:fax_aaa_start_accounting:email_server_address = 1.14.116.1
5d10h:fax_aaa_start_accounting:email_server_ack_flag = TRUE
5d10h:fax_aaa_start_accounting:gateway_id = mmoip-b.cisco.com
5d10h:fax_aaa_start_accounting:call_type = Fax Receive
5d10h:fax_aaa_start_accounting:port_used = Cisco Powered Fax System slot:1 port:4
5d10h:fax_aaa_do_onramp_accounting tty(5), Stopping accounting
```

```
5dl0h:fax_aaa_stop_accounting:endb->cact->generic.callActiveTransmitBytes = 26687
5dl0h:fax_aaa_stop_accounting:ftdb->cact->generic.callActiveReceiveBytes = 18558
5dl0h:fax_aaa_stop_accounting:ftdb->cact->generic.callActiveReceivePackets = 14
```